## Permodalan Nasional Berhad (PNB) Supplier On-boarding Guide - SAP Ariba

All rights reserved. No part of this publication may be reproduced, stored in a retrieval system, or transmitted in any form or by any means, electronic, mechanical, photocopying, recording or otherwise, without the prior written permission of Permodalan Nasional Berhad (Company No. 197801001190 (38218-X))("PNB").

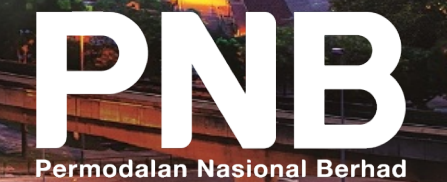

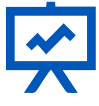

Introduce the background of our journey and the SAP Ariba system to you

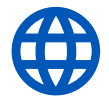

Ensure that you are able to register and on-board into the SAP Ariba network

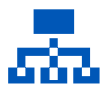

Highlight key functionalities and ensure that you are equipped with the knowledge to use SAP Ariba

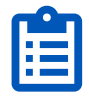

Address selected questions and clarifications that regarding the SAP Ariba system

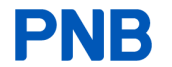

## Contents

| DESCRIPTION                                                                                                    | PAGE NUMBER |
|----------------------------------------------------------------------------------------------------|-------------|
| <ul> <li>Part 1: Introduction to SAP Ariba</li> <li>Brief overview of our procurement journey</li> <li>What is SAP Ariba and why we have adopted SAP Ariba</li> <li>Interaction with PNB Procurement moving forward</li> <li>Your role as a Supplier within SAP Ariba</li> </ul> | 4           |
| <ul> <li>Part 2: SAP On-boarding: Registration into PNB Ariba</li> <li>Accessing emails from PNB</li> <li>Registering into the Ariba network</li> </ul>                                                                                                    | 11          |
| <ul> <li>Part 3: SAP Ariba On-boarding - Responding to an event</li> <li>Accessing event</li> <li>Selecting items to quote/bid</li> <li>Submitting and finalising quote/bids</li> </ul>                                                                                          | 19          |
| <ul> <li>Part 4: SAP Ariba On-boarding - Transaction Details</li> <li>Responding to PO</li> <li>Submitting invoice and credit note</li> </ul>                                                                                                    | 31          |
| <ul> <li>Part 5: PNB Procurement Support</li> <li>PNB Procurement Microsite</li> <li>SAP Help Centre</li> <li>Transaction Queries - PNB Email Address</li> </ul>                                                                                                    | 46          |
| Part 6: Frequently Asked Questions (FAQs)                                                                                                    | 53          |

**PNB** 

## **Part 1: Introduction to SAP Ariba**

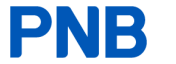

## Our journey began in 2018 where we conducted a BPR and following the conclusion we began implementing SAP Ariba as our Procurement system

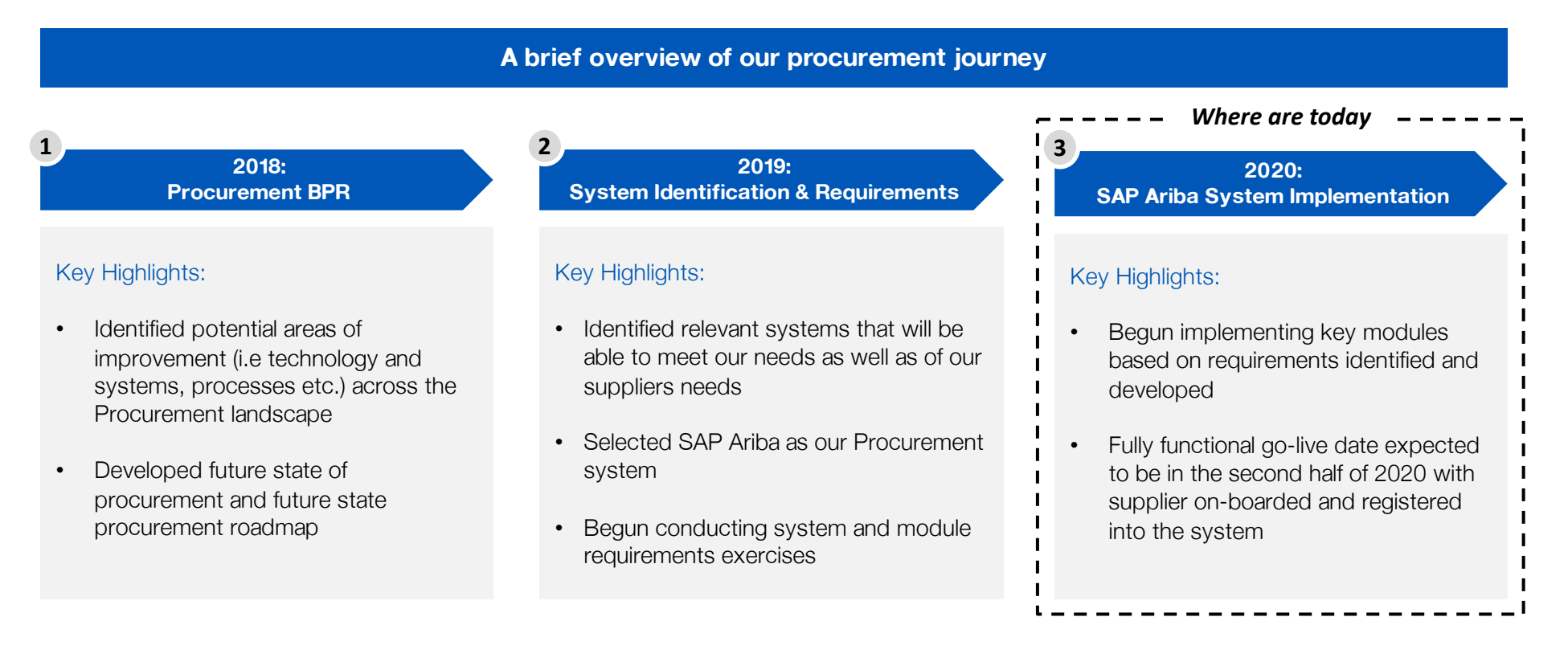

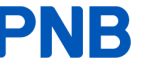

# So what is SAP Ariba, what it means for you as a supplier to PNB and why we have adopted SAP Ariba?

|   | What is SAP Ariba?                                                                                                    |   | What It Means For You?                                                                                                    |
|---|----------------------------------------------------------------------------------------------------|---|----------------------------------------------------------------------------------------------------|
| • | SAP Ariba is a cloud-based innovative solution that allows suppliers<br>and buyers to connect and conduct transaction via a single platform<br>- through the Ariba network | • | <ul> <li>You will now start transacting on Ariba with PNB in the following areas:</li> <li>Sourcing (Respond to RFx, online bidding)</li> <li>Procure to Pay transactions (PO, order confirmation, ship notice, invoice etc)</li> </ul> |
| • | Leading provider of collaborative business commerce solutions to<br>enable more efficient & effective buying, selling and cash<br>management                               | • | Transactions are now via SAP Ariba thus requiring you to register and/or login into the SAP Ariba Network                                                                                                    |

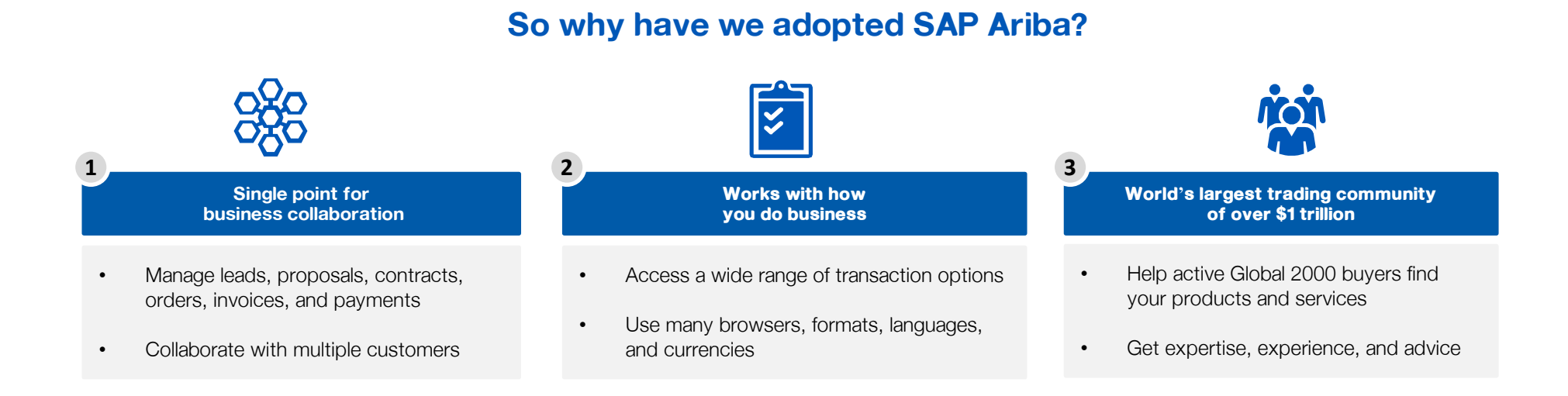

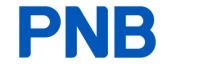

# Moving forward interactions and transactions with us will mostly be via the SAP Ariba network thus minimising manual interventions from you

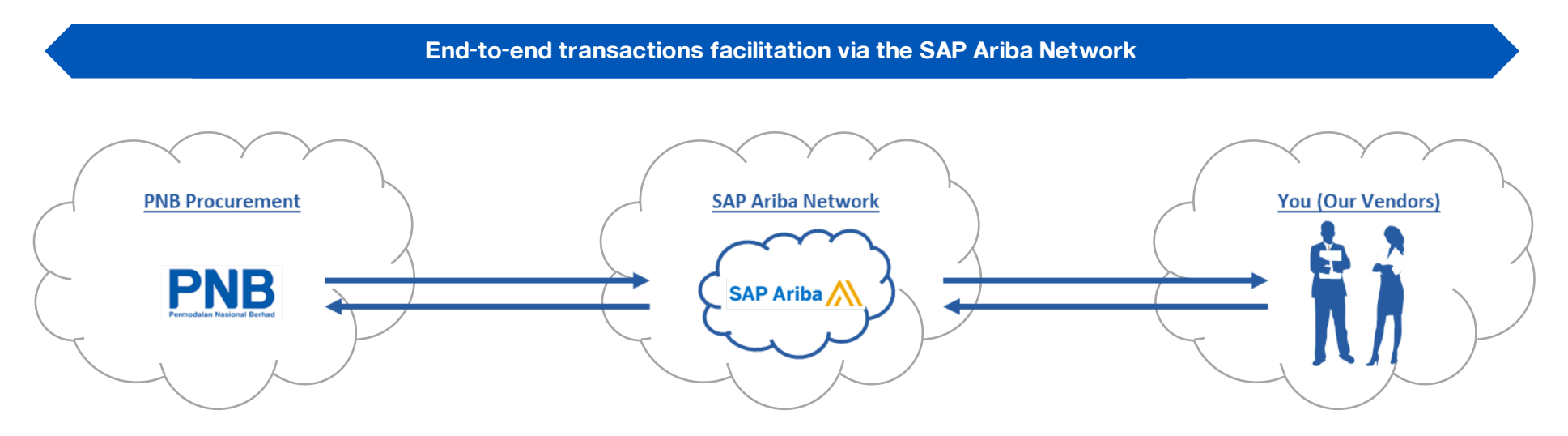

- All interactions will be via the Ariba network including purchase order (PO), order confirmations, invoices, goods receipt, payment status updates
- You will be able to access the status of your transactions with PNB via the Ariba Network and monitor it throughout the process, from the RFI and bidding stage to the award stage
- As all transactions are monitored via the SAP Ariba network, you will have a centralised view of all your transactions thus minimizing the potential risk of loss of documents, unmonitored and late payments, minimal updates on status of transactions

# We will be covering the end-to-end value chain of SAP Ariba in today's session

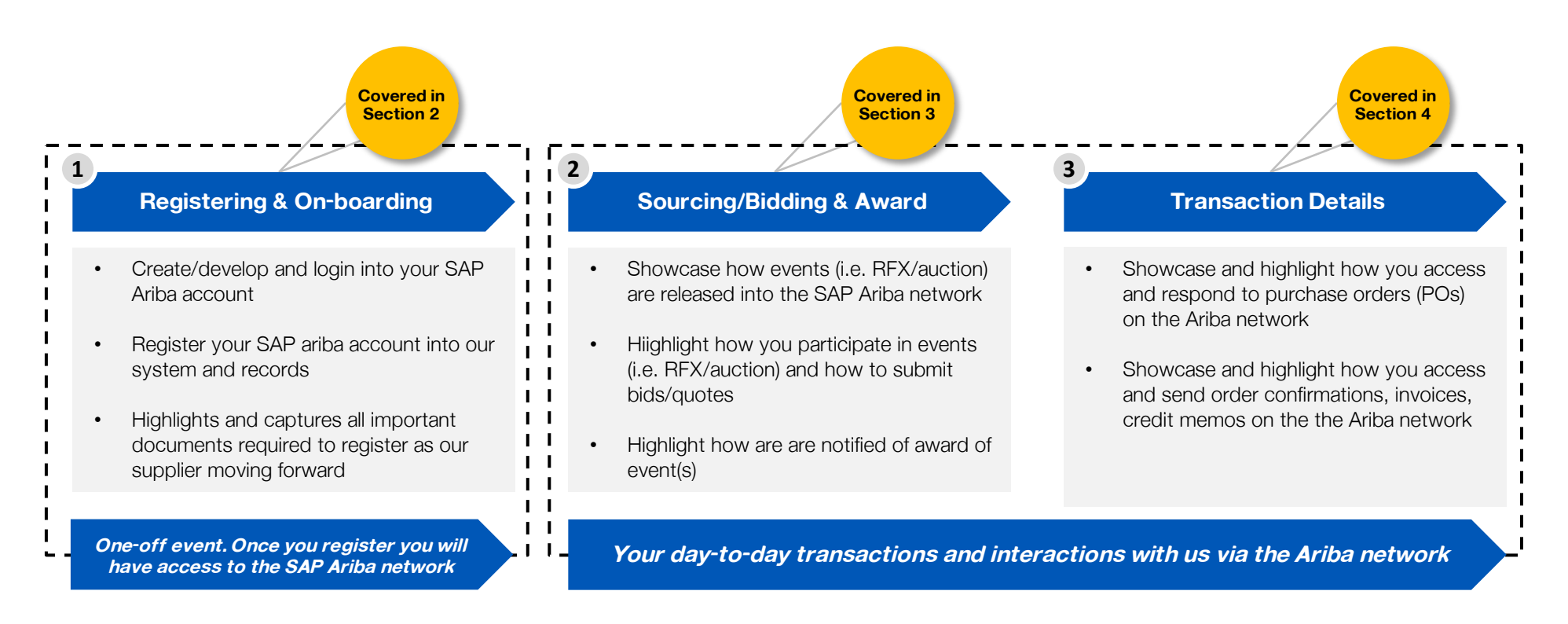

# Through requisition to pay process flow you will be able to view and monitor all the events across the process through SAP Ariba

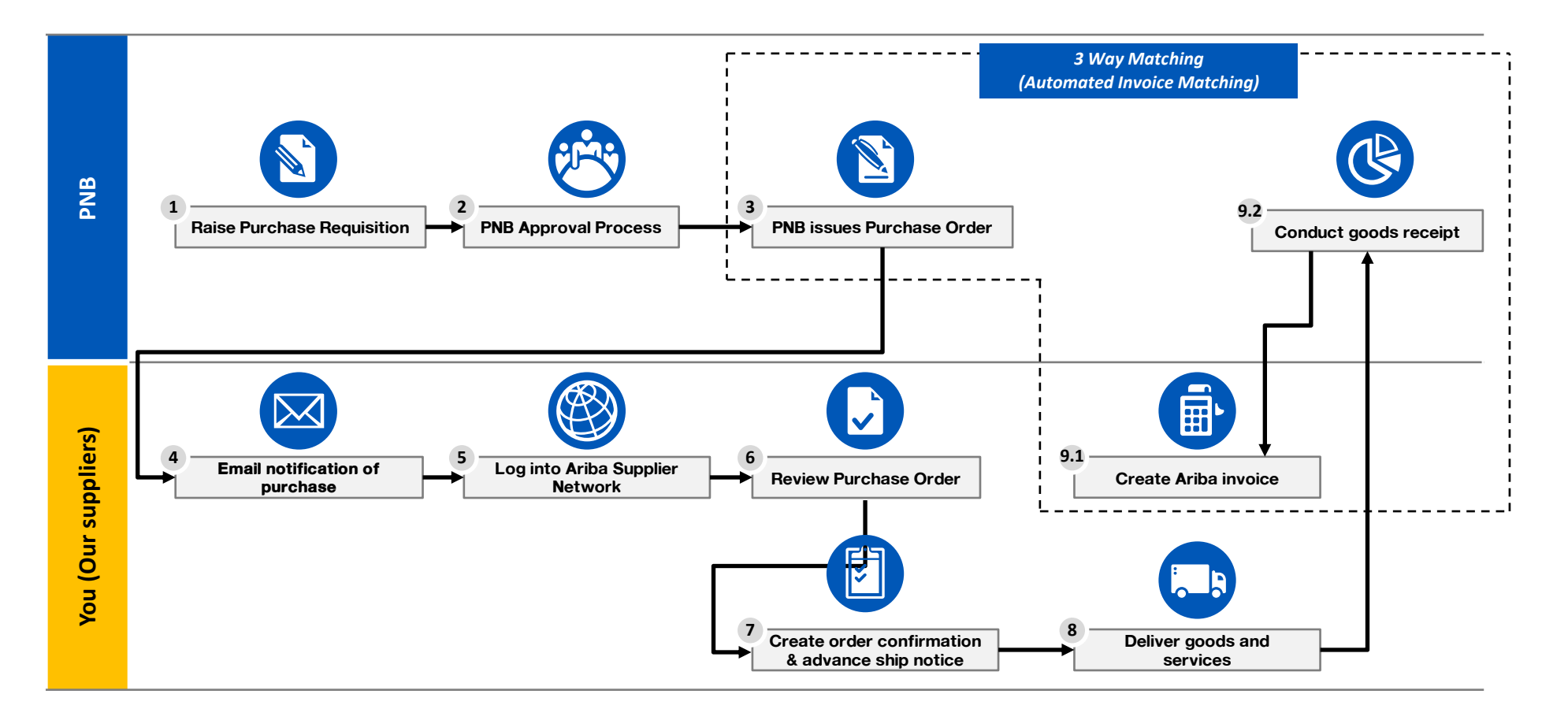

# **SAP Ariba offers a broad range of functions and services to do transactions which delivers benefits to both suppliers and buyers**...

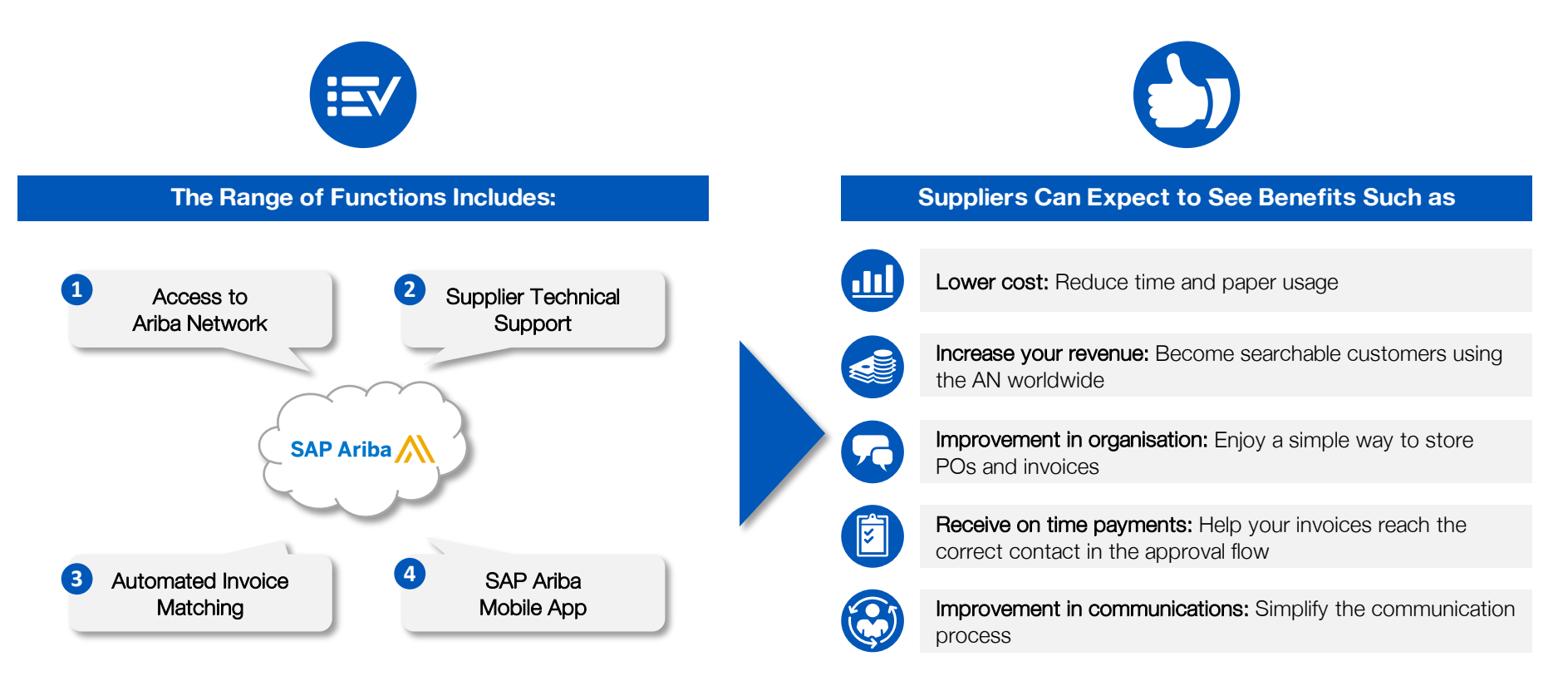

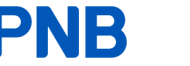

## PART 2: SAP ON-BOARDING: REGISTRATION INTO PNB ARIBA

## **Overview of section 4: SAP Ariba On-boarding** - Transaction Details

This section covers on how you as a supplier will be able to participate in PNB events via the SAP Ariba network

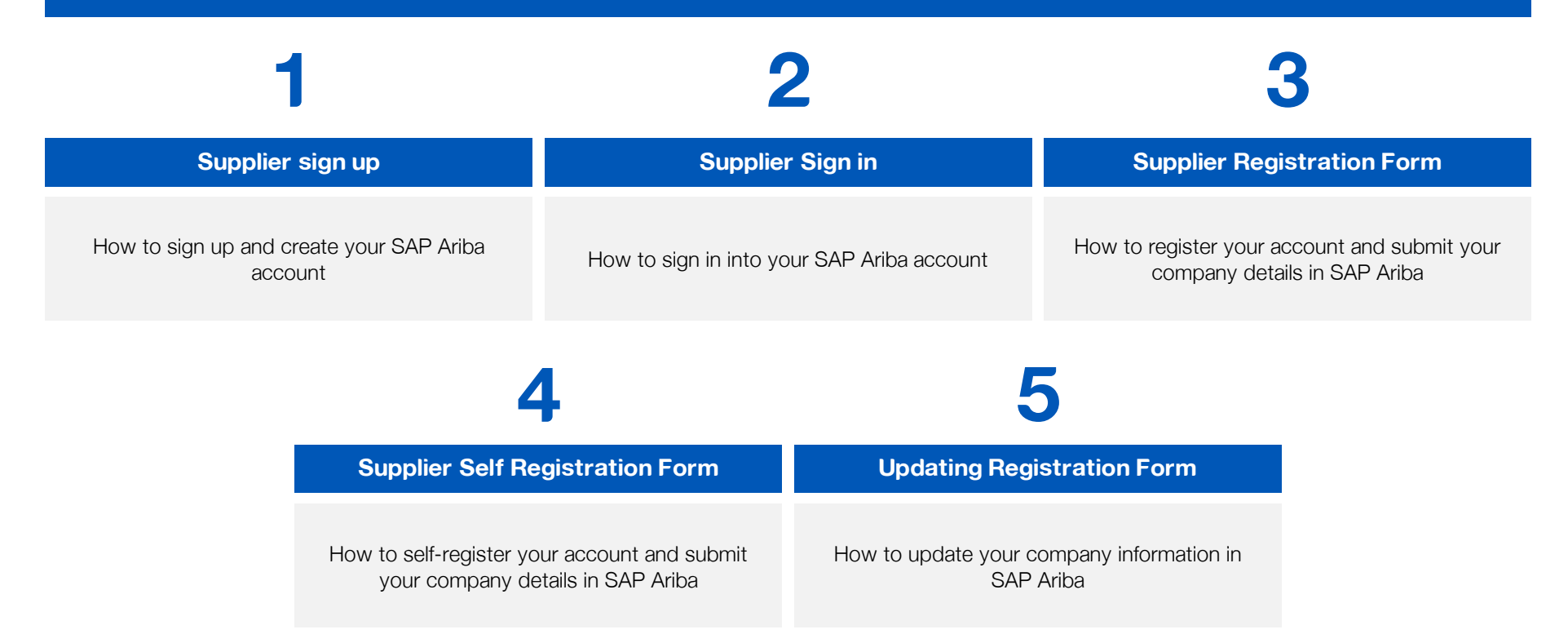

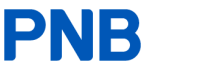

## **Onboarding - Supplier Sign Up**

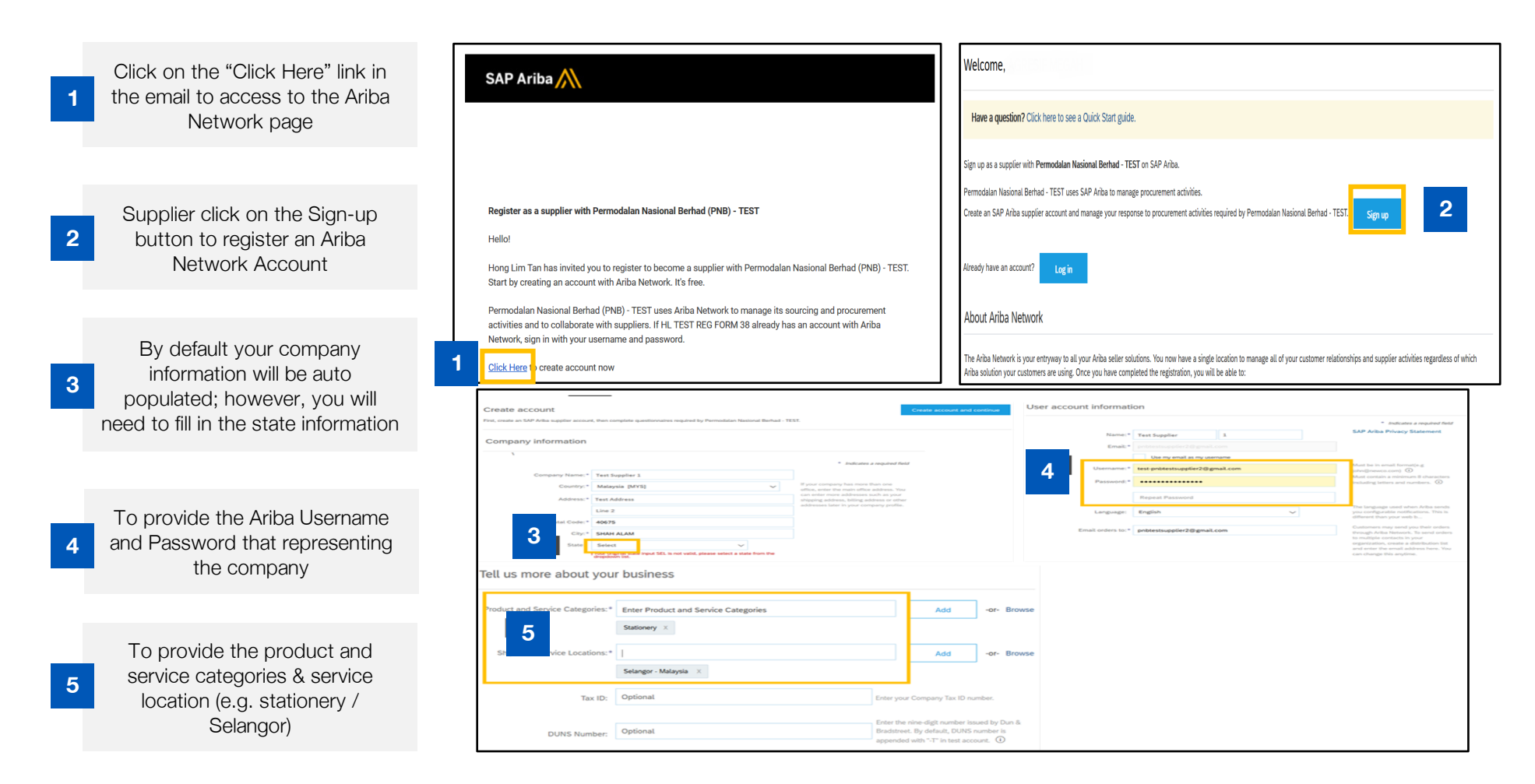

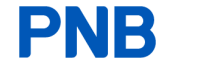

## **Onboarding - Supplier Sign In**

Welcome,

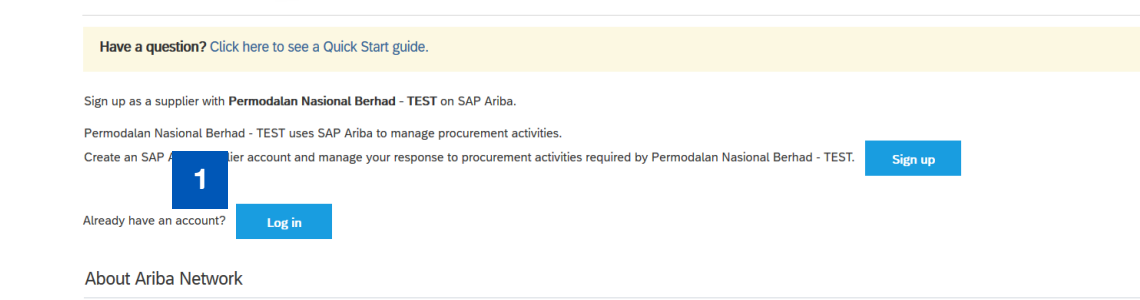

The Ariba Network is your entryway to all your Ariba seller solutions. You now have a single location to manage all of your customer relationships and supplier activities regardless of which Ariba solution your customers are using. Once you have completed the registration, you will be able to:

| Ariba Proposals and Que        | estionaire 👻   | Standard Account                    | Upgrade         | TEST MODE                    |               |                           |                      |                                                     | © (                                         | 9 <del>U</del> |
|--------------------------------|----------------|-------------------------------------|-----------------|------------------------------|---------------|---------------------------|----------------------|-----------------------------------------------------|---------------------------------------------|----------------|
| PERMODALAN NASIONAL BERHAI     | D (PNB) - TEST |                                     |                 |                              |               |                           |                      |                                                     |                                             |                |
| There are no matched postings. |                | Welcome to the PN<br>integrity.     | IB Procuremer   | t site. This site assists ir | identifying w | vorld class suppliers who | are market leaders i | n quality, service, and cost. Ariba, Inc. administe | ers this site in an effort to ensure market |                |
| 2                              | 2              | Events                              |                 |                              |               |                           |                      |                                                     |                                             |                |
|                                |                | Title                               |                 |                              |               |                           | ID                   | End Time ↓                                          | Event Type                                  |                |
|                                |                | ▼ Status: Complet                   | ed (1)          |                              |               |                           |                      |                                                     |                                             |                |
|                                |                | PNB_RFQ_TEST38_D                    | V_ALTERNATI     |                              |               |                           | Doc22646646          | 6/24/2020 1:02 PM                                   | RFP                                         |                |
|                                |                | <ul> <li>Status: Pending</li> </ul> | Selection (1)   |                              |               |                           |                      |                                                     |                                             |                |
|                                |                | Test - Supplier HL 30               | ourcing Project | t                            |               |                           | Doc41285027          | 5/21/2020 9:25 PM                                   | RFP                                         |                |
|                                |                | Registration Que                    | stionnaires     |                              |               |                           |                      |                                                     |                                             |                |
|                                |                | Title                               |                 |                              |               | ID                        |                      | End Time 4                                          | Status                                      |                |
|                                |                | ▼ Status: Open (3                   | )               |                              |               |                           |                      |                                                     |                                             |                |
|                                |                | Supplier registration q             | uestionnaire    |                              |               | Doc                       | 39510365             | 5/13/2021 3:50 PM                                   | Registered                                  |                |
|                                | (              | Qualification Que                   | stionnaire      | 5                            |               |                           |                      |                                                     |                                             |                |
|                                |                | Title                               |                 | ID                           |               | End Time ↓                | Commodity            |                                                     | Regions                                     | Status         |
|                                |                | ▼ Status: Complet                   | ed (2)          |                              |               |                           |                      |                                                     |                                             |                |
|                                |                | Supplier qualification              | uestionnaire    | Doc397                       | 46510         | 5/14/2020 9:18 AM         | ADVERTISI            | NG ADVERTISMENT View more                           | KUL Kuala Lumpur                            | Qualified      |
|                                |                | Supplier qualification              | questionnaire   | Doc395                       | 20880         | 5/13/2020 4:21 PM         | BUILDING             | AUTOMATION SYSTE View more                          | KUL Kuala Lumpur                            | Qualified      |

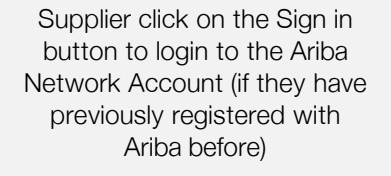

Supplier will be directed to their Ariba Network Homepage where all the events will be accessible from here

## **Onboarding - Supplier Registration Form**

**Registration Questionnaires** Click on Supplier Registration Title ID End Time ↓ Status Questionnaires from the ▼ Status: Open (1) supplier Ariba network account 1 Supplier registration questionnaire Doc39510365 5/13/2021 3:50 PM Registered to access to the registration questionnaire Time remaining (b) Time remaining 323 days 02:05:35 Doc39510365 - Supplier registration questionnaire Console 2 Supplier will be directed to the Event Messages questionnaire and start All Content ----2 Event Details **Response History** providing all the relevant Name 1 Response Team information for registration More... + ▼ 1 Basic Company Information ▼ Event Contents Malaysia (MY) 🗸 1.1 Country Of Business All Content 1.2 Company Status Non-Bumiputera (2) 🗸 1.3 Company's Type Private Limited/Limited (Sdn Bhd/Bhd)  $\sim$ 1 Basic Company Inform... 1.5 HL TEST REG FORM 30 Company Name 3 Private Limited/Limi.. Street: 20 Menara PNB 7 Company Profile City: Kuala Lumpur 1.6 8 Scope of Work State/Province/Region: (i) Company Address Note: Street is MANDATORY 9 Company Track Record Postal Code: \* 54300 Country: \* Malaysia 10 Sales Person Details  $\sim$ \*KUL [ select ] 1.7 Address Region 11 Bank & Financial Inf... 1.8 ROC number/IC number/Passport No 1129811W 12 AML & KYC Mon, 4 May, 2020 1.9 Date of Company Registration

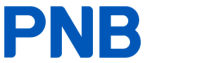

## **Onboarding - Supplier Self Registration Form**

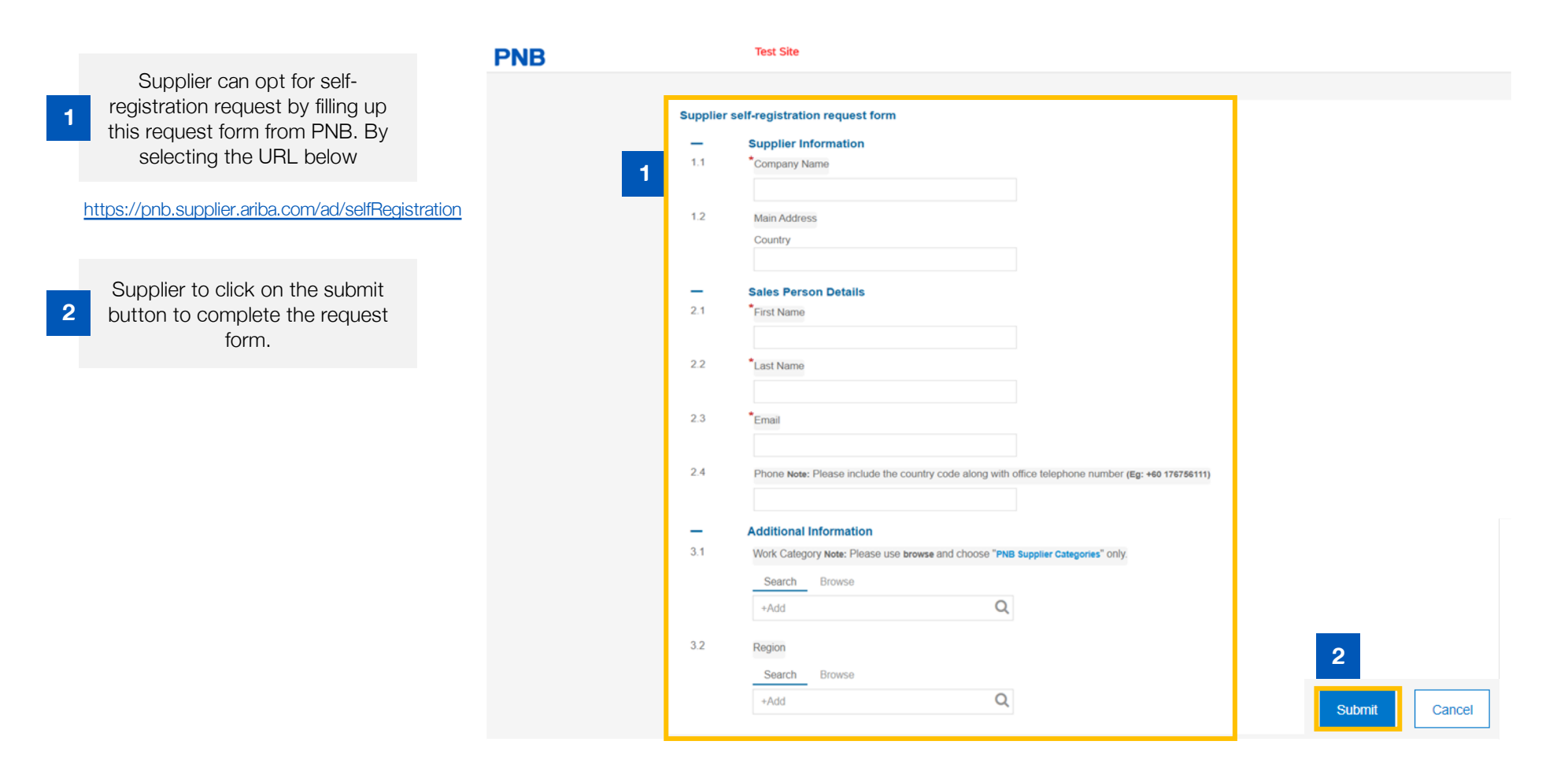

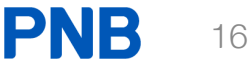

## **Onboarding - Updating Registration Form in SLP**

In the Supplier's Ariba Network Account, click "Supplier Registration Questionnaires" to perform the update process. Please select the link below to update your details:

https://pnb.supplier.ariba.com

1

| Ariba Proposals and Questionaire 👻     | Standard Account Upgrade TEST MODE                   | 1                                                |                                            |                                                                  | ۞ ۞           | HT           |
|----------------------------------------|------------------------------------------------------|--------------------------------------------------|--------------------------------------------|------------------------------------------------------------------|---------------|--------------|
| PERMODALAN NASIONAL BERHAD (PNB) - TES | т                                                    |                                                  |                                            |                                                                  |               |              |
| There are no matched possings.         | Welcome to the PNB Procurement site. This integrity. | site assists in identifying world class supplier | s who are market leaders in quality, servi | ice, and cost. Ariba, Inc. administers this site in an effort to | ensure market | <b>&amp;</b> |
|                                        | Events                                               |                                                  |                                            |                                                                  |               |              |
|                                        | Title                                                |                                                  | ID                                         | End Time 🗍                                                       | Event Type    |              |
|                                        | ▼ Status: Open (1)                                   |                                                  |                                            |                                                                  |               |              |
|                                        | PNB_RFQ_TEST38_DIV_ALTERNATE                         |                                                  | Doc22646646                                | 6/25/2020 10:29 AM                                               | RFP           |              |
|                                        | Registration Questionnaires                          |                                                  |                                            |                                                                  |               |              |
|                                        | Title                                                |                                                  | ID                                         | End Time ↓                                                       | Status        |              |
|                                        | ▼ Status: Completed (1)                              | 1                                                |                                            |                                                                  |               |              |
|                                        | Supplier registration questionnaire                  |                                                  | Doc48679564                                | 6/23/2020 3:41 PM                                                | Registered    |              |

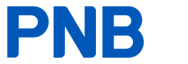

## **Onboarding - Updating Registration Form in SLP (cont'd)**

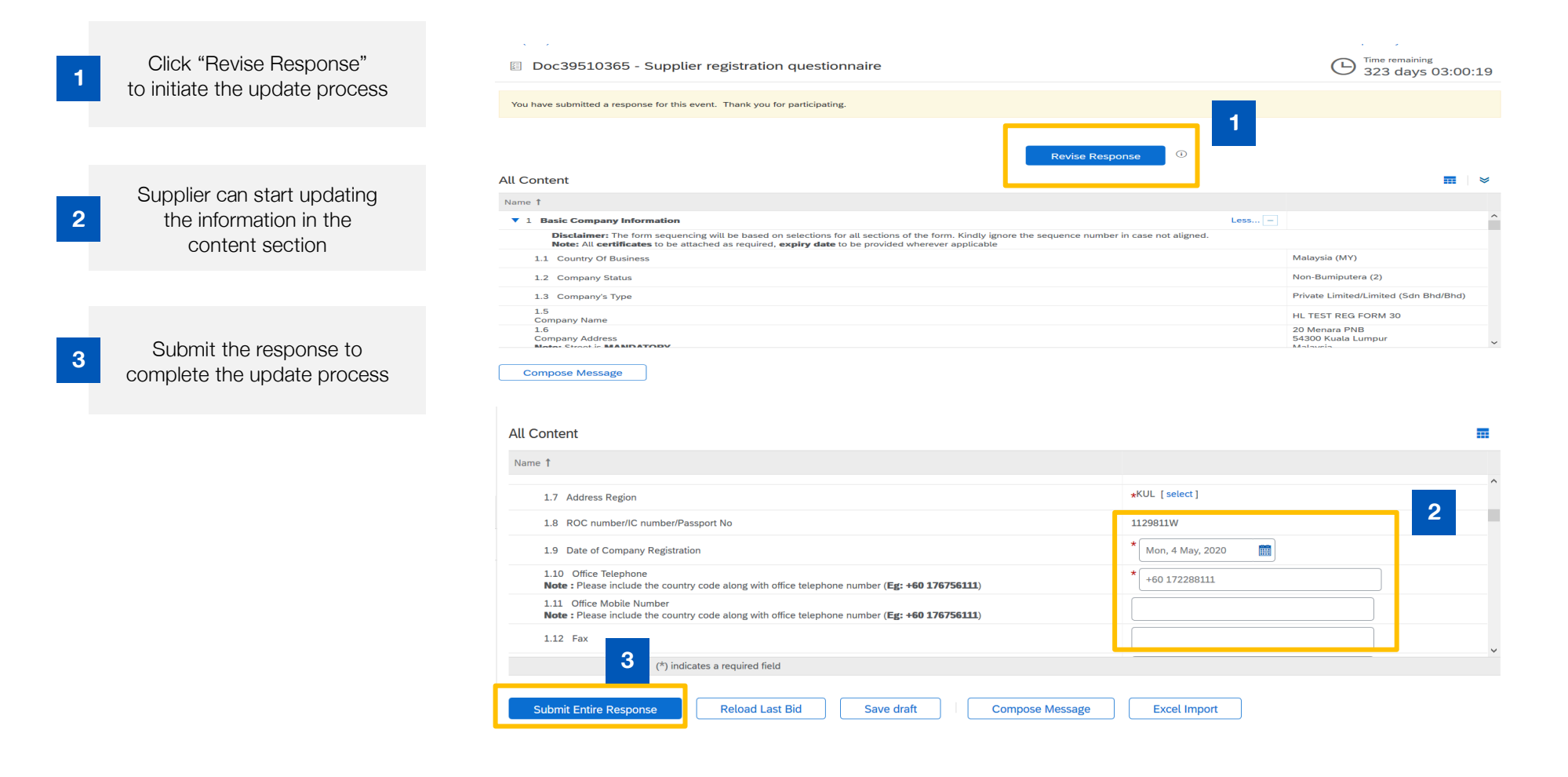

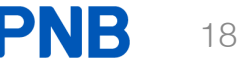

## PART 3: SAP ARIBA ON-BOARDING - RESPONDING TO AN EVENT

## **Overview of section 4: SAP Ariba On-boarding - Transaction Details**

This section covers on how you as a supplier will be able to participate in PNB events via the SAP Ariba network

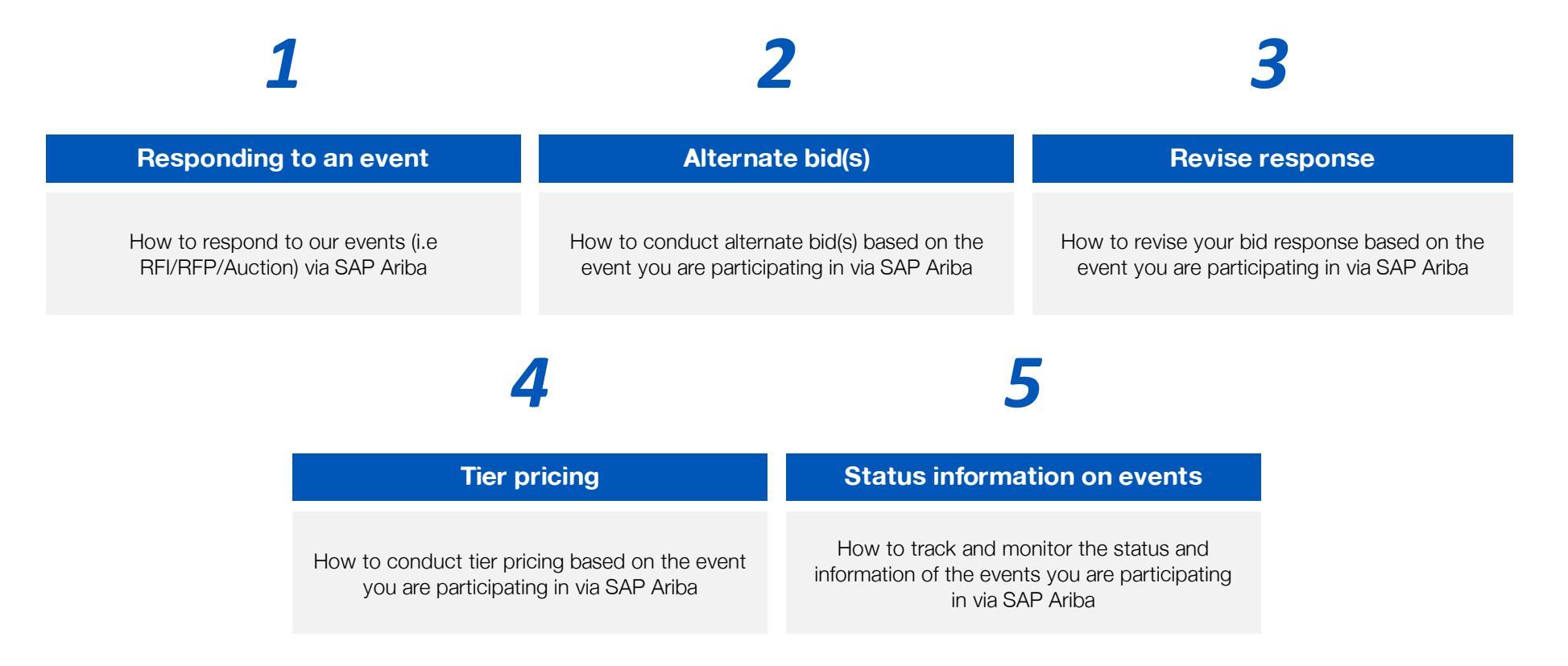

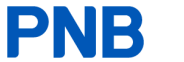

## Transaction (Sourcing) - Responding to Event (RFI/RFP/Auction)

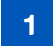

Access the interactive email from PNB to Join the Event

Log in with Username and Password Permodalan Nasional Berhad (PNB) - TEST has invited you to participate in the following event: AUCTION TEST\_1. The event is set to begin on Thursday, January 16, 2020 at 1:40 AM, Pacific Standard Time.

Use the following username to log in to Permodalan Nasional Berhad (PNB) - TEST events: <u>test-phtestsupplier1@gmail.com</u>.

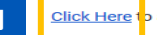

Click Here to access this event.

When you click this link, log in with your username and password. You will then have the option to register your buyer-specific user ID with a new or existing Ariba Commerce Cloud account and participate in your event.

If you do not want to respond to this event, <u>Click Here</u>. You must register on the Ariba Commerce Cloud or log in using your existing Ariba Commerce Cloud account username and password before you can indicate that you do not want to respond to this event.

If you have forgotten your username or password and are unable to log in, Click Here.

NOTE: The forgot password link is only valid for 24 hours. After this link expires, click Forgot Password on the Ariba Login page to reset your password.

If you have questions about this event, contact [PROJECT\_OWNER] at e-mail procurement@pnb.com.my.

We look forward to working with you!

Thank You,

Permodalan Nasional Berhad (PNB) - TEST

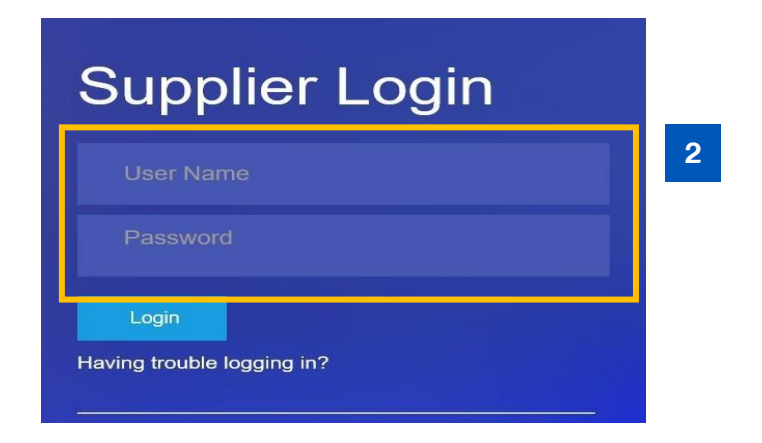

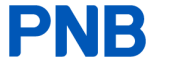

## Transaction (Sourcing) - Responding to Event (RFI/RFP/Auction) (cont'd)

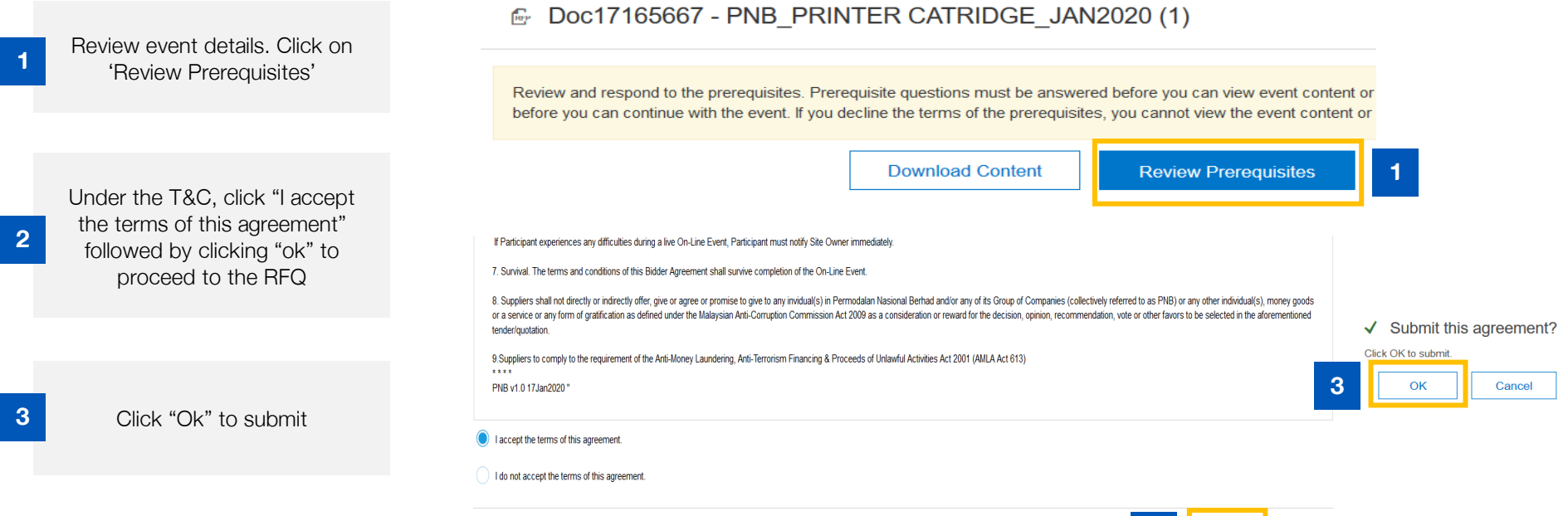

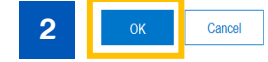

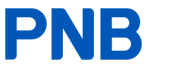

## **Overview of section 4: SAP Ariba On-boarding - Transaction Details**

Select all the items under lots available for quote and click "confirm selected lots" to proceed

| Select Lots                                             | Doc17165667 - PNB_PRINTER CATRIDGE_JAN2020 (1)                                                                                                    | Cancel |
|---------------------------------------------------------|----------------------------------------------------------------------------------------------------|--------|
| ▼ Checklist                                             | Choose the lots in which you will participate. You can cancel your intention to participate in a lot until you submit a response for that lot, once you submit a response you cannot withdraw it. |        |
| 1. Review Event Details                                 | Select Lots Select Using Excel                                                                                                    |        |
| <ol> <li>Review and Accept<br/>Prerequisites</li> </ol> | Lots Available for Bidding                                                                                                    |        |
| 3. Select Lots                                          | Name                                                                                                    |        |
| 4. Submit Response                                      | 3.1 Ink Cartridge Type 1                                                                                                    |        |
|                                                         | 3.2 Ink Cartridge Type 2                                                                                                    |        |
|                                                         | 1 Confirm Selected Lots                                                                                                    |        |
|                                                         |                                                                                                    |        |
|                                                         |                                                                                                    | Cancel |

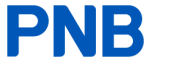

## **Overview of section 4: SAP Ariba On-boarding - Transaction Details**

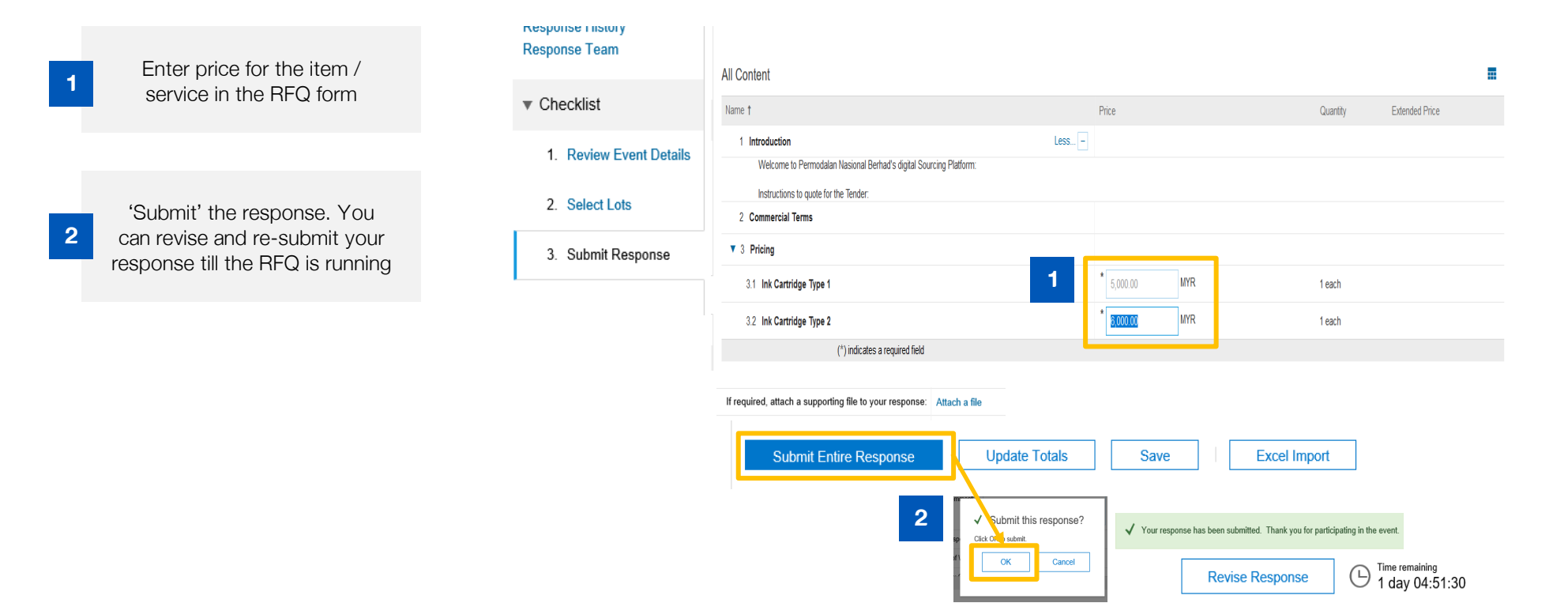

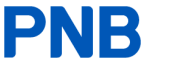

## **Transaction (Sourcing) - Alternate Bid Posting**

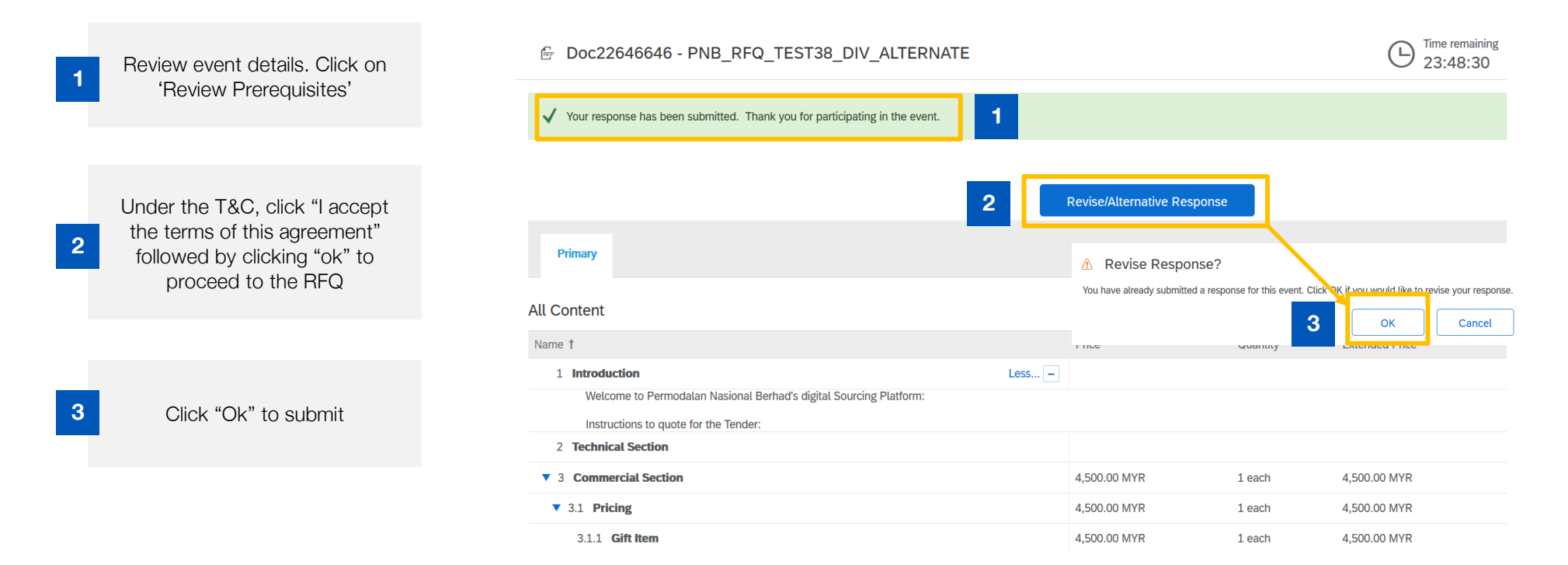

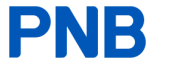

## Transaction (Sourcing) - Alternate Bid Posting (cont'd)

Click on the "Alternative" button

System allows you to create a few alternative option for example "Pricing Alternative". Click "Pricing Alternative" for example

2

| Doc22646646 - PNB_RFQ_ | TEST38_DIV_ALTERNATE         |                |                 | (Hine remaining 23:31:39                                                        |
|------------------------|------------------------------|----------------|-----------------|---------------------------------------------------------------------------------|
| Primary                |                              |                |                 |                                                                                 |
| All Content            |                              |                |                 |                                                                                 |
| Name 1                 |                              | Price          | Quantity        | Extended Price                                                                  |
| 1 Introduction         | More +                       |                |                 |                                                                                 |
| 2 Technical Section    |                              |                |                 |                                                                                 |
| ▼ 3 Commercial Section |                              | 4,500.00 MYR   | 1 each          | 4,500.00 MYR                                                                    |
| ▼ 3.1 Pricing          |                              | 4,500.00 MYR   | 1 each          | 4,500.00 MYR                                                                    |
| 3.1.1 Gift Item        |                              | * 4,500.00 MYR | 1 each          | 4,500.00 MYR                                                                    |
| (*) indicates a requi  | red field                    |                |                 |                                                                                 |
| Submit Entire Response | idate Totals Reload Last Bid | d Save draft   | Compose Message | Create<br>Pricing Alternativ<br>Bundle Alternativ<br>Tier Alternative<br>Delete |
|                        |                              |                |                 | Alternative                                                                     |

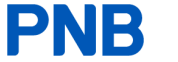

Time remaining

## Transaction (Sourcing) - Alternate Bid Posting (cont'd)

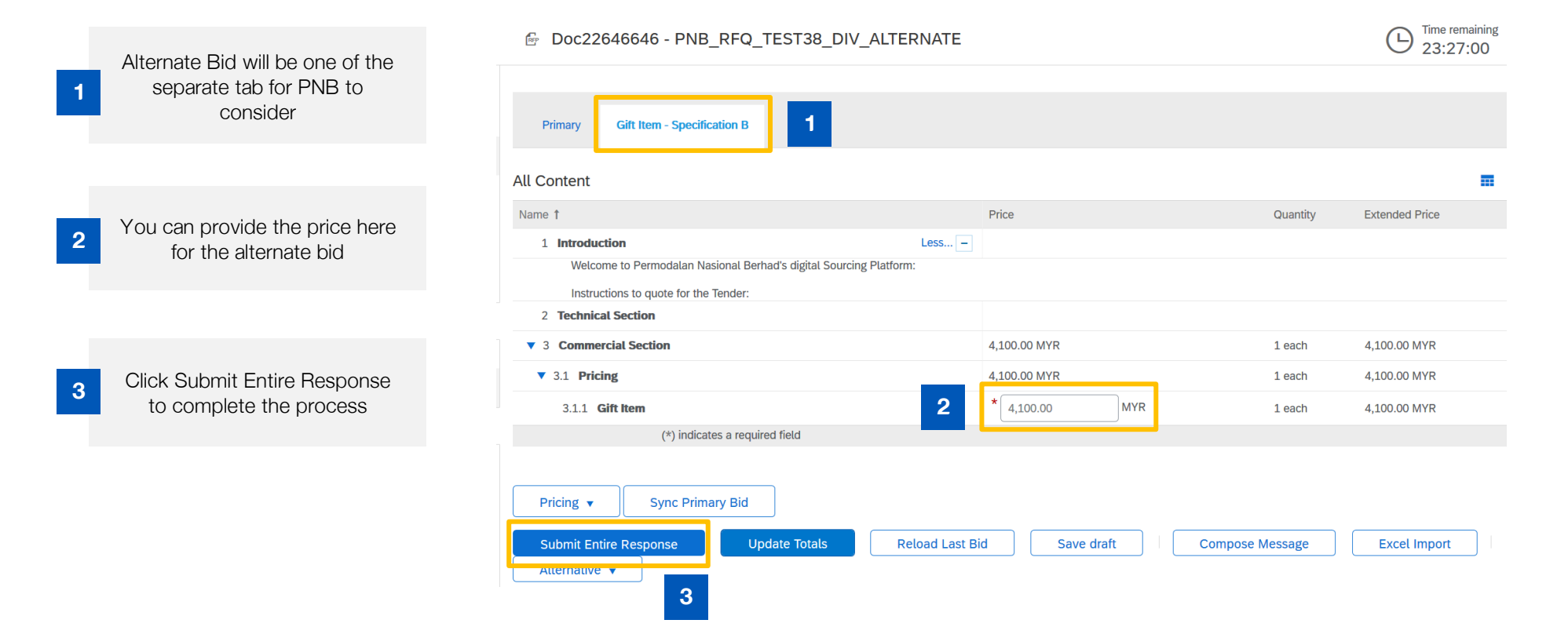

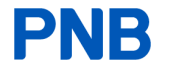

## **Transaction (Sourcing) - Revise Response**

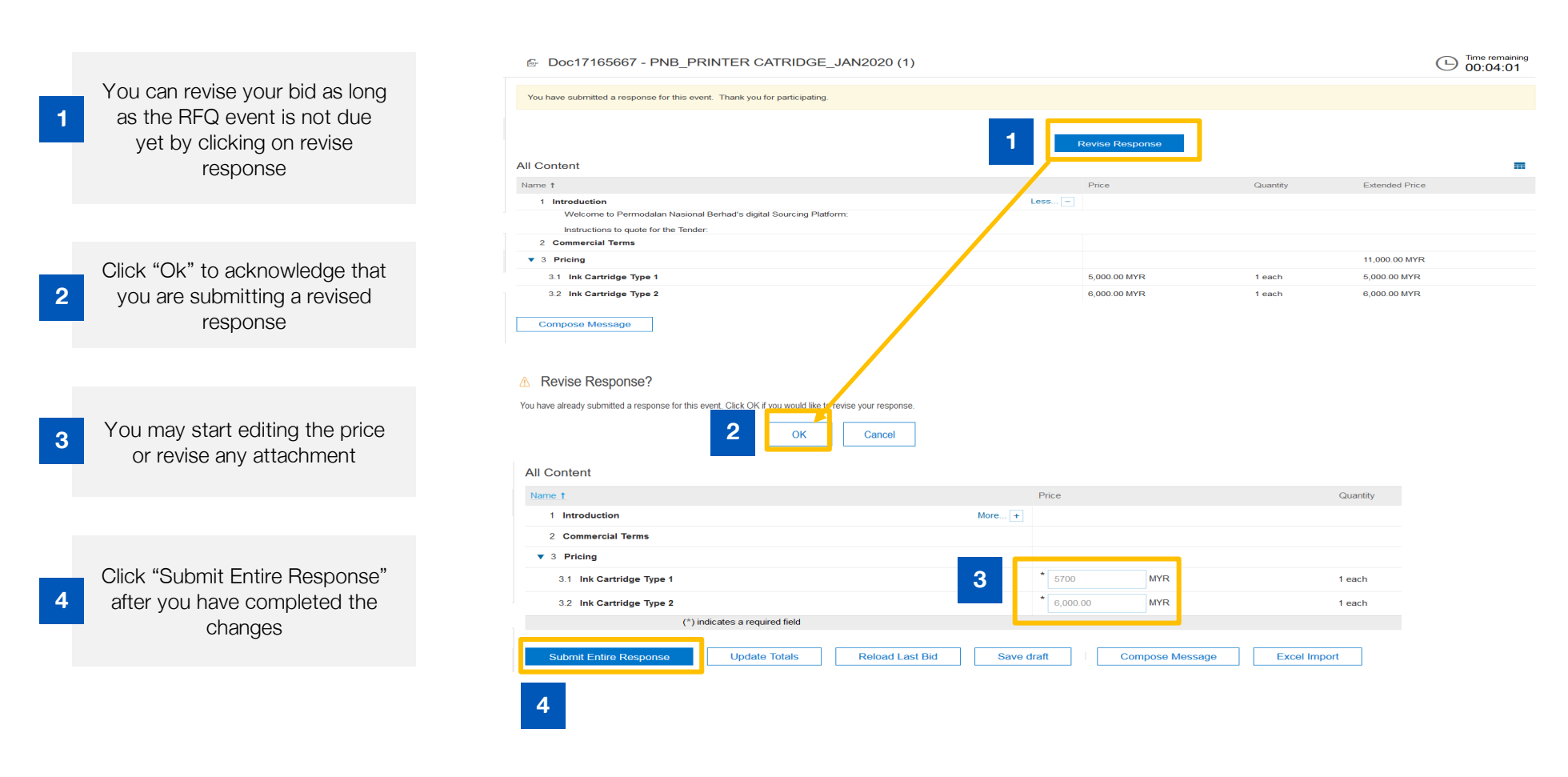

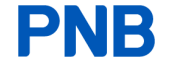

## **Transaction (Sourcing) - Tier Pricing**

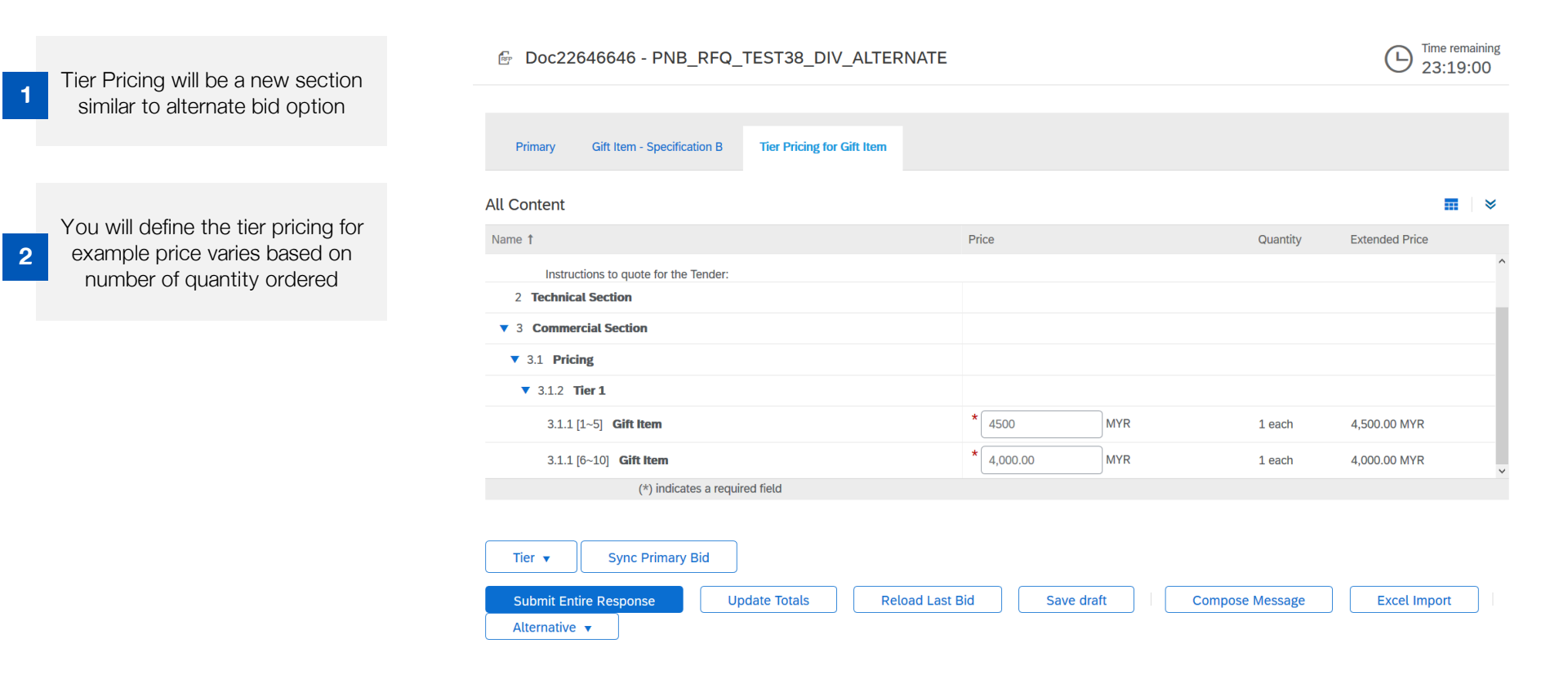

### **Transaction (Sourcing) - Status Information of Events**

In the Supplier's Ariba Network page, you will be able to see the status of the events for example:-

- 1. Open Event still opening for supplier to bid
- 2. Pending Selection Event is now closed and awaiting PNB to perform evaluation and supplier selection
- 3. Completed Event is completed and awarded to supplier

| SAP Ariba Proposals and Questionaire 🗸 | Standard Account Upgrade TEST MODE                                                                      |                                             |                                                                | ¢ 🤋 🖶           |
|----------------------------------------|----------------------------------------------------------------------------------------------------|---------------------------------------------|----------------------------------------------------------------|-----------------|
| PERMODALAN NASIONAL BERHAD (PNB) - TES | ſ                                                                                                    |                                             |                                                                |                 |
| There are no matched postings.         | Welcome to the PNB Procurement site. This site assists in identifying world class supplie<br>integrity. | rs who are market leaders in quality, servi | ce, and cost. Ariba, Inc. administers this site in an effort t | o ensure market |
|                                        | Events                                                                                                  |                                             |                                                                |                 |
|                                        | Title                                                                                                   | ID                                          | End Time ↓                                                     | Event Type      |
|                                        | ▼ Status: Open (1)                                                                                      |                                             |                                                                |                 |
|                                        | PNB_RFQ_TEST38_DIV_ALTERNATE                                                                            | Doc22646646                                 | 6/25/2020 10:29 AM                                             | RFP             |
|                                        | ▼ Status: Pending Selection (1)                                                                         |                                             |                                                                |                 |
|                                        | Test - Supplier HL 30 Sourcing Project                                                                  | Doc41285027                                 | 5/21/2020 9:25 PM                                              | RFP             |
|                                        | Registration Questionnaires                                                                             |                                             |                                                                |                 |
|                                        | Title                                                                                                   | ID                                          | End Time 4                                                     | Status          |
|                                        | ▼ Status: Open (1)                                                                                      |                                             |                                                                |                 |
|                                        | Supplier registration questionnaire                                                                     | Doc39510365                                 | 5/13/2021 3:50 PM                                              | Registered      |

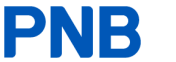

## PART 4: SAP ARIBA ON-BOARDING - TRANSACTION DETAILS

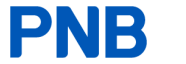

## **Overview of section 4: SAP Ariba On-boarding - Transaction Details**

This section covers the transaction details that you as suppliers have access to and is responsible for

| 1                                                                                                    | 2                                                                                                    | 3                                                                                                | 4                                                                                                    |
|----------------------------------------------------------------------------------------------------|----------------------------------------------------------------------------------------------------|--------------------------------------------------------------------------------------------------|----------------------------------------------------------------------------------------------------|
| Order Confirmation                                                                                                  | Ship Notice                                                                                                    | Invoice                                                                                          | Credit Note                                                                                          |
| How to access order<br>confirmations via SAP Ariba once<br>the purchase order (PO) has been<br>sent to your account | How to access ship notice via<br>SAP Ariba once to us once the<br>purchase order (PO) has been<br>accepted and confirmed by you | How to create an invoice via SAP<br>Ariba and forward it to us through<br>your SAP Ariba account | How to create an credit note via<br>SAP Ariba and forward it to us<br>through your SAP Ariba account |

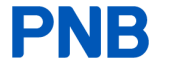

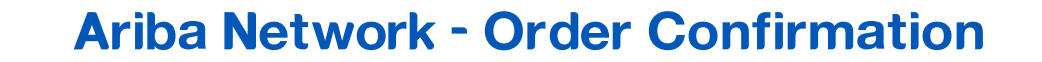

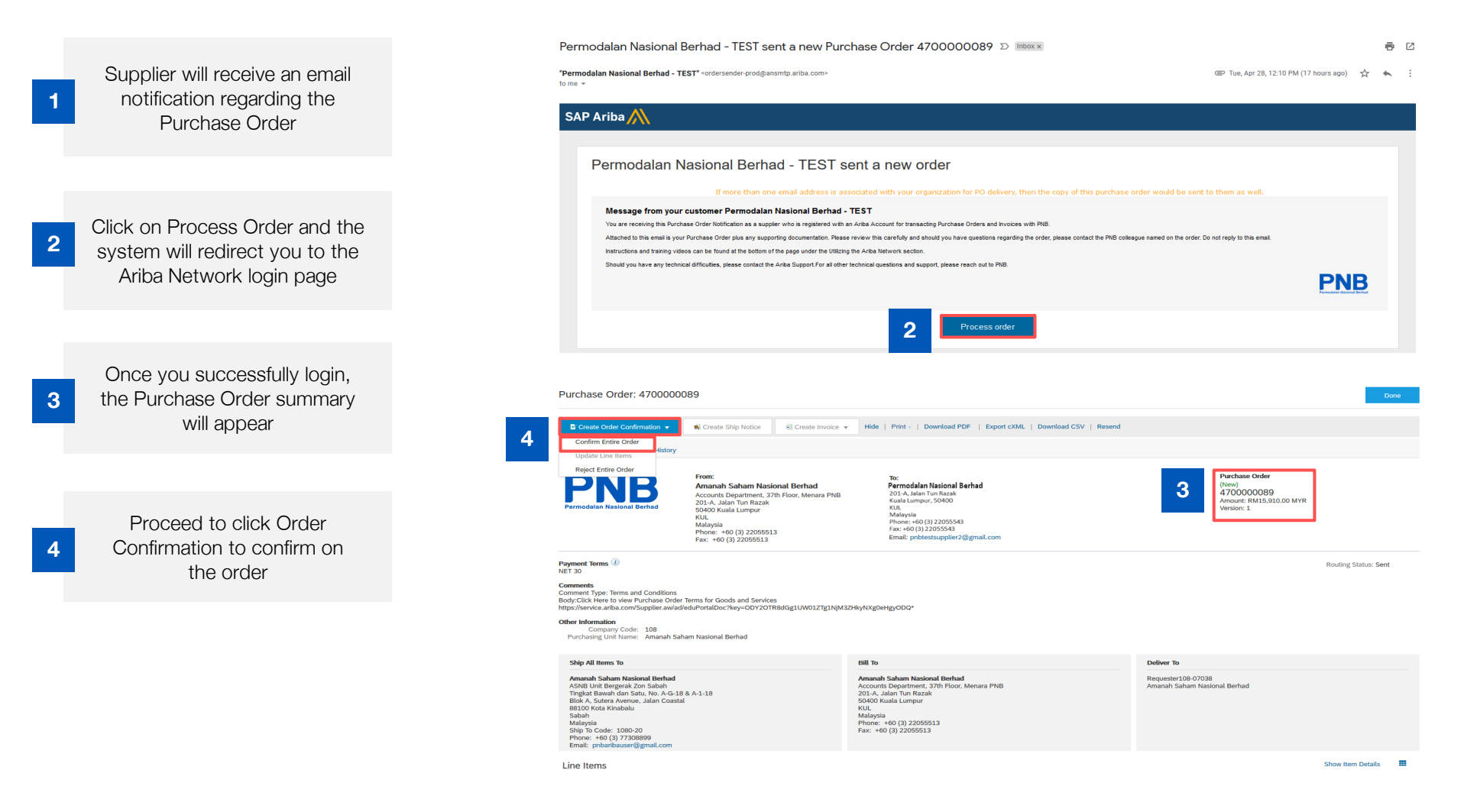

PNB

### Ariba Network - Order Confirmation (cont'd)

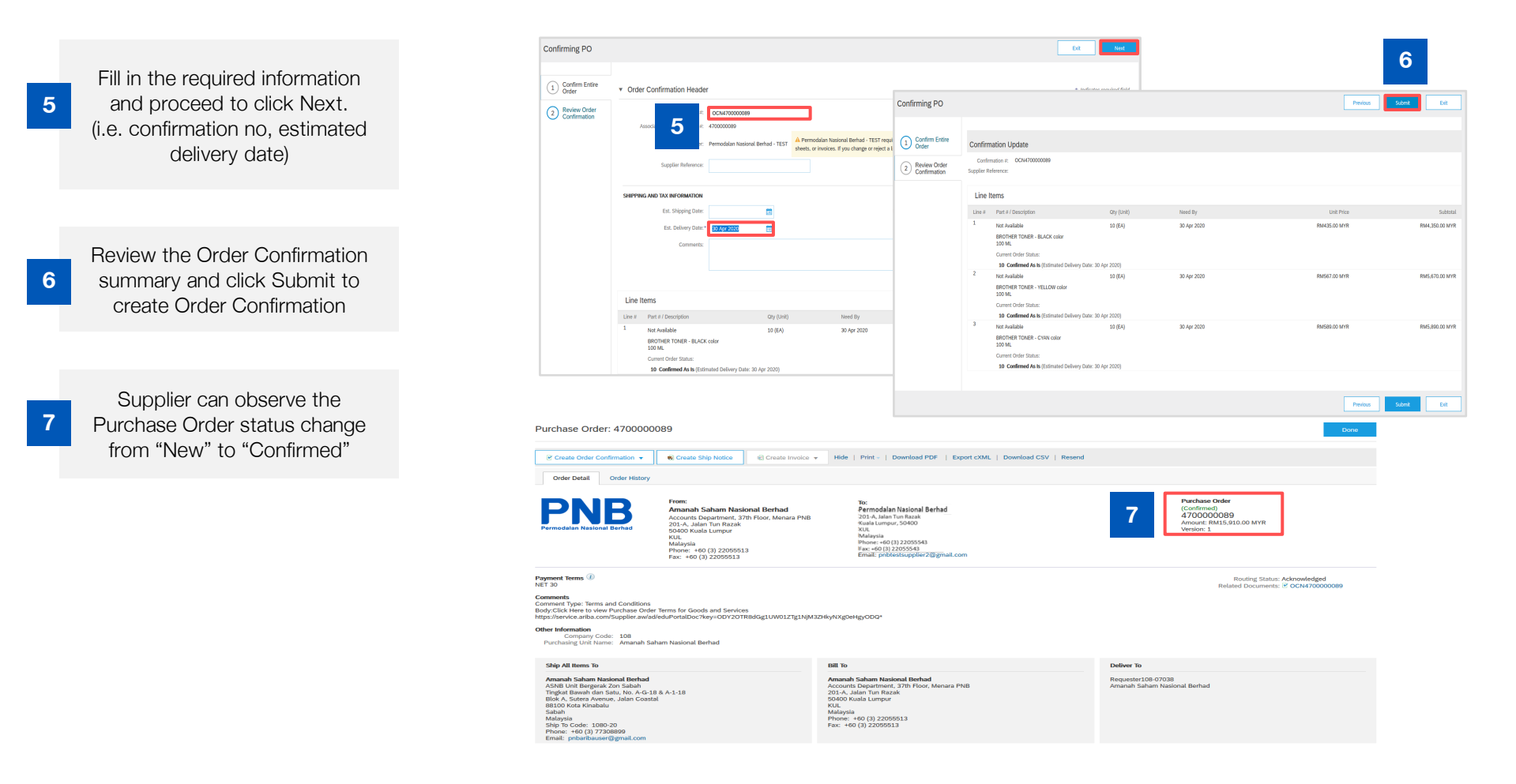

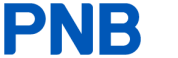

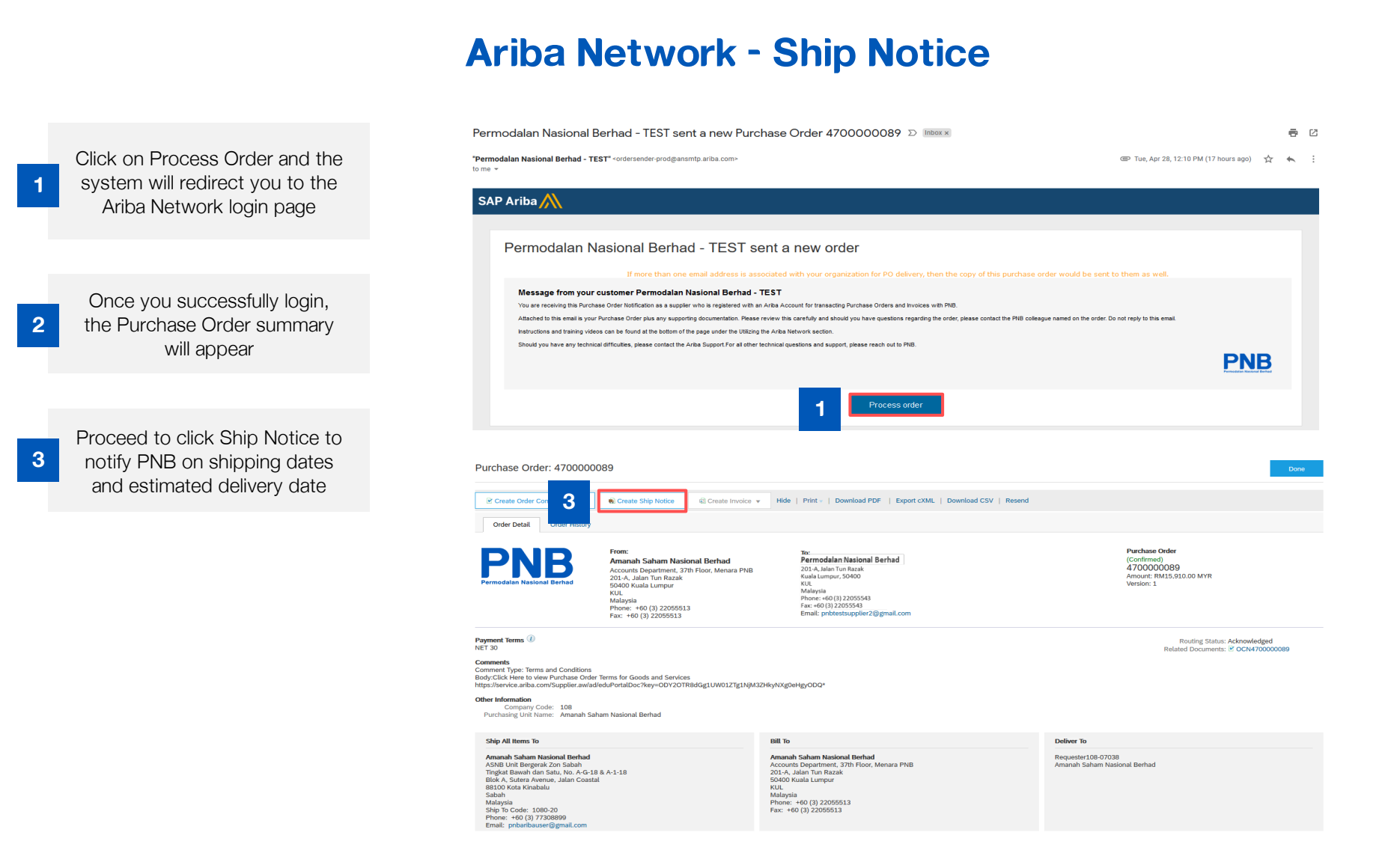

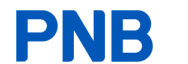

### Ariba Network - Ship Notice (cont'd)

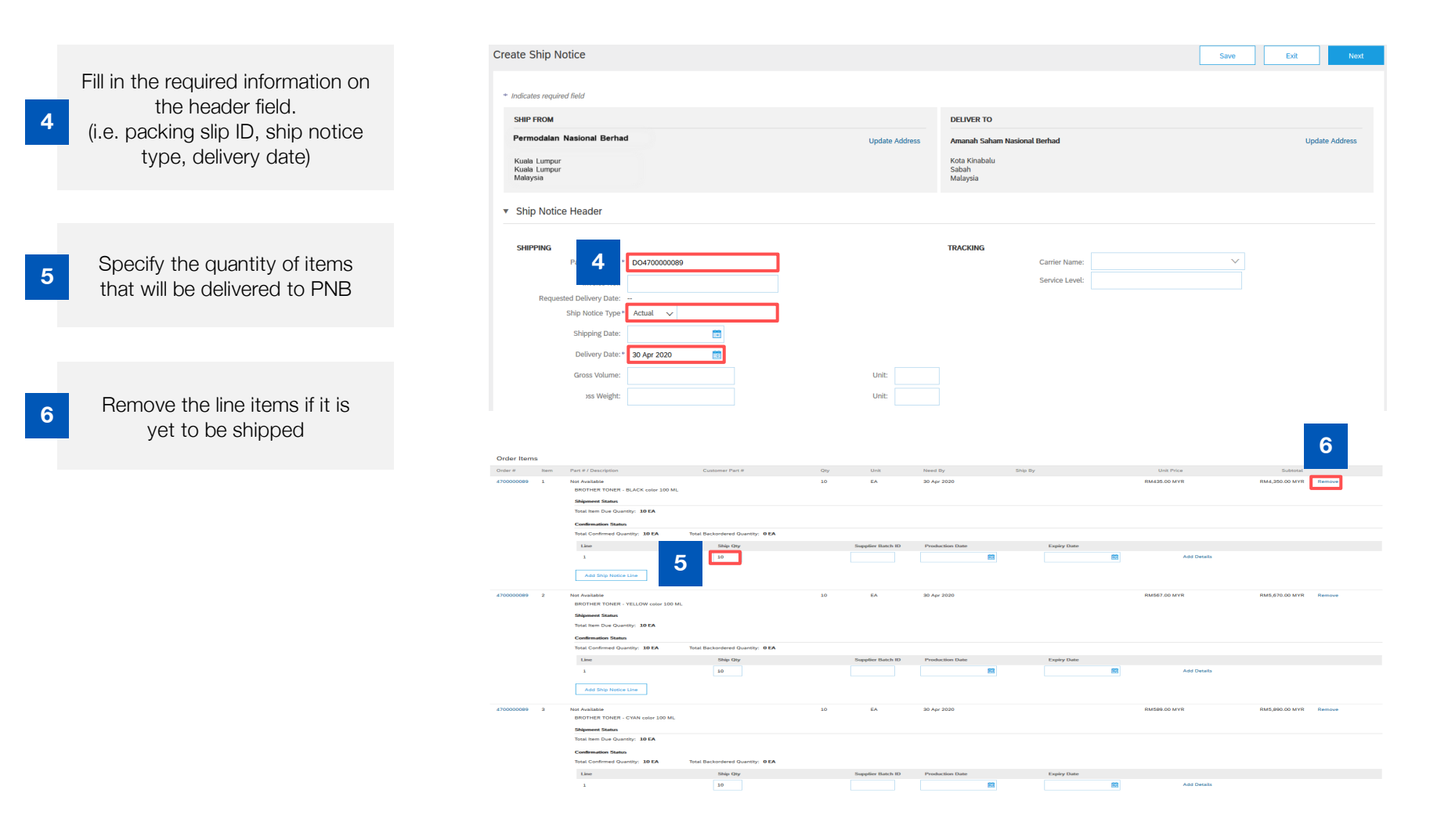

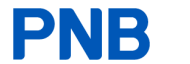

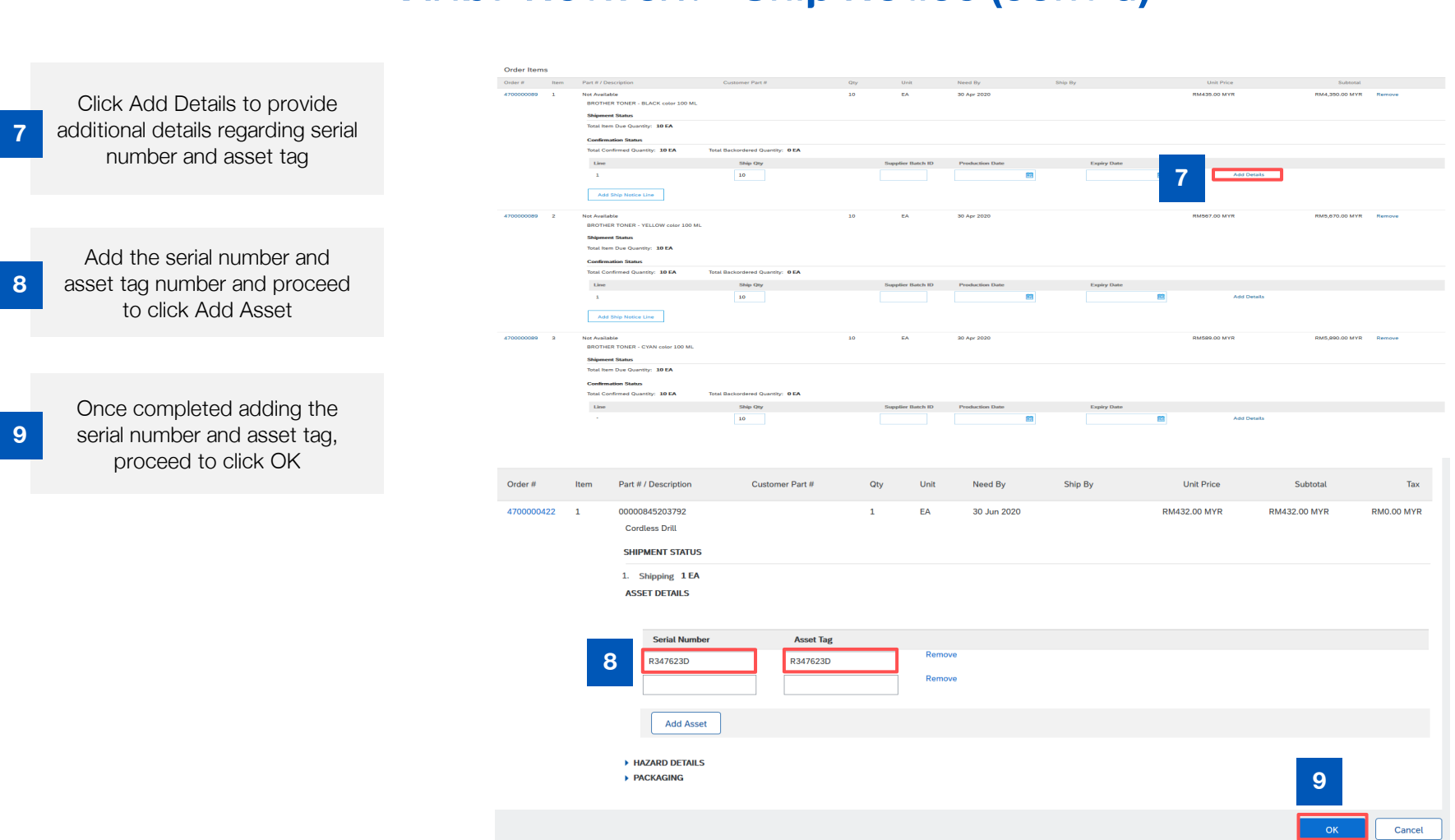

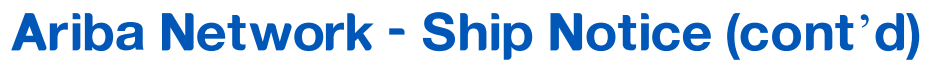

### Ariba Network - Ship Notice (cont'd)

10 Create Ship Notice Exit Review the ship notice summary Confirm and submit this document and proceed to click Submit to SHIP FROM DELIVER TO Permodalan Nasional Berhad Amanah Saham Nasional Berhad send ship notice to PNB 201-A, Jalan Tun Razak 50400 Kuala Lumpur Kuala Lumpur Malmoria ASNB Unit Bergerak Zon Sabah Tingkat Bawah dan Satu, No. A-G-18 & A-1-18 Blok A. Sutera Avenue, Jalan Coastal Bl100 Kota Kinabalu Sabah Malaweia Ship Notice Header SHIPPING TRACKING Packing Slip ID: DO4700000089 Tracking information not provided. Supplier can observe the Invoice No.: -tequested Delivery Date: --Ship Notice Type: Actual Purchase Order status change Actual Shipping Date: --Actual Delivery Date: 30 Apr 2020 12:00:00 PM from "Confirmed" to "Shipped / Gross Volume: --Gross Weight: -ADDITIONAL FIELDS Shipping" Additional information not provided Order Items Hide Item Details 
 Order #
 Item
 Part # / Description
 Customer Part #
 Oty
 Unit
 Need By
 Ship By
 Subtotal 4700000089 1 Not Available 10 EA 30 Apr 2020 RM435.00 MYR RM4,350.00 MYR BROTHER TONER - BLACK color 100 ML

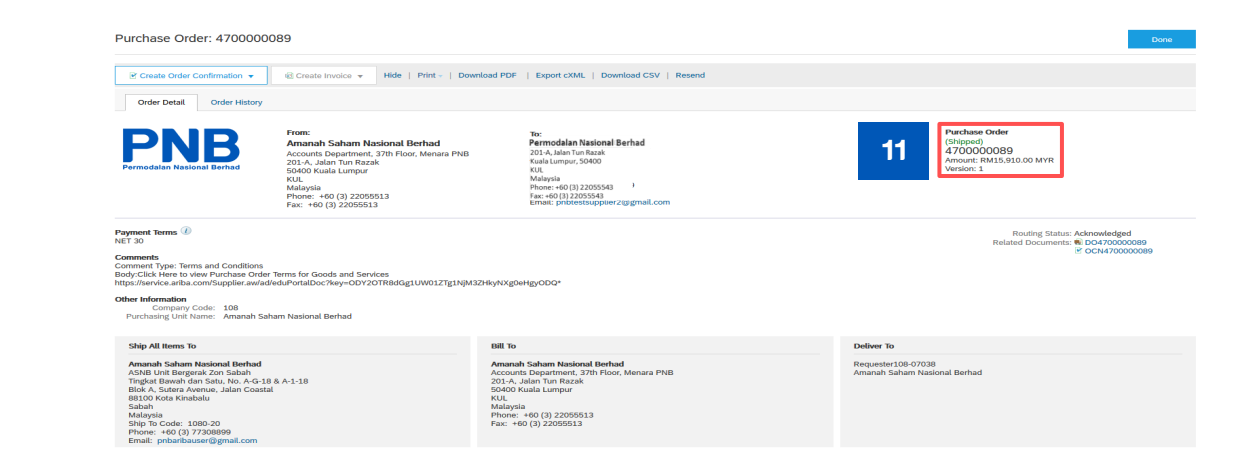

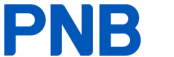

10

11

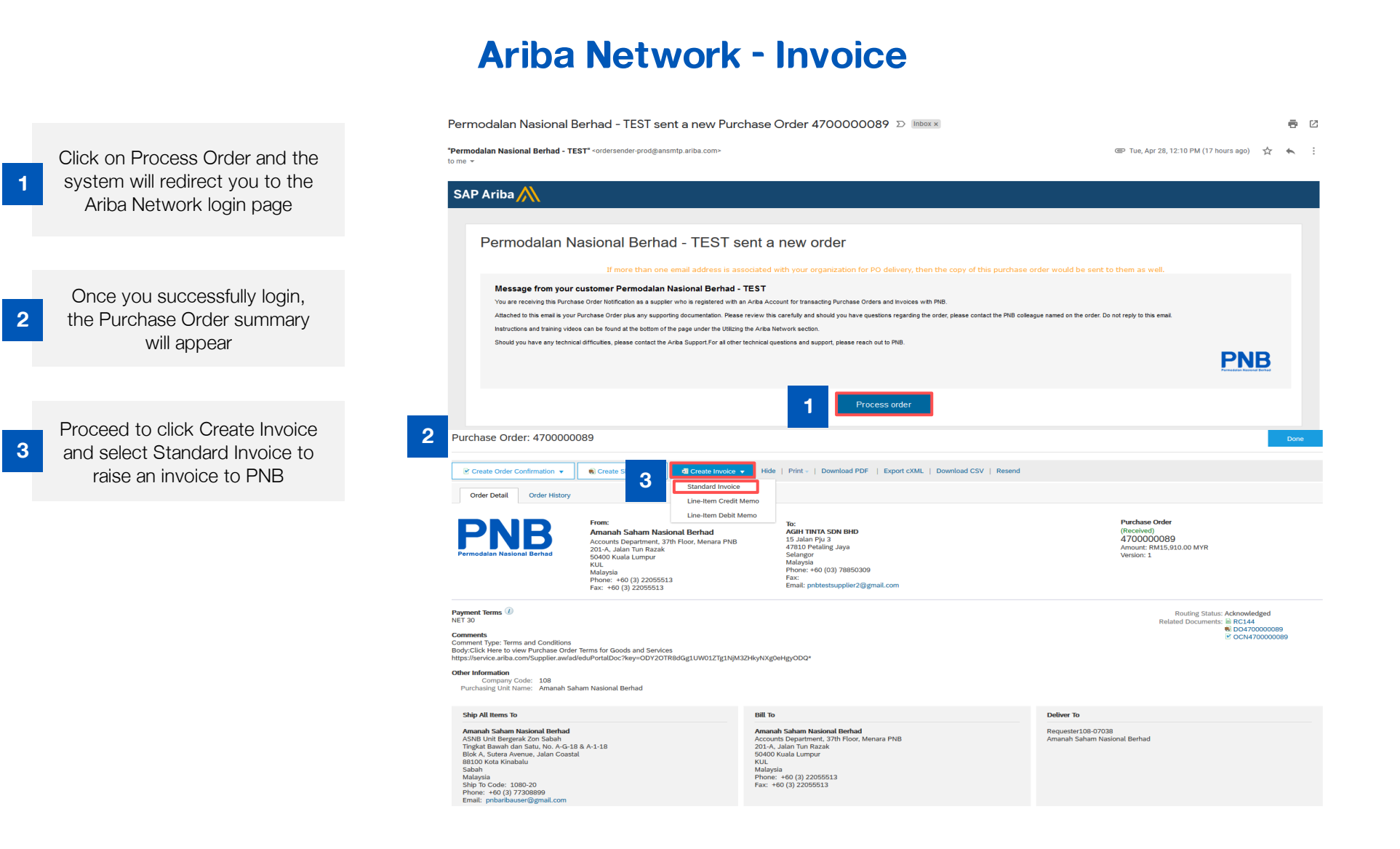

#### Supplier On-boarding Guide - SAP Ariba

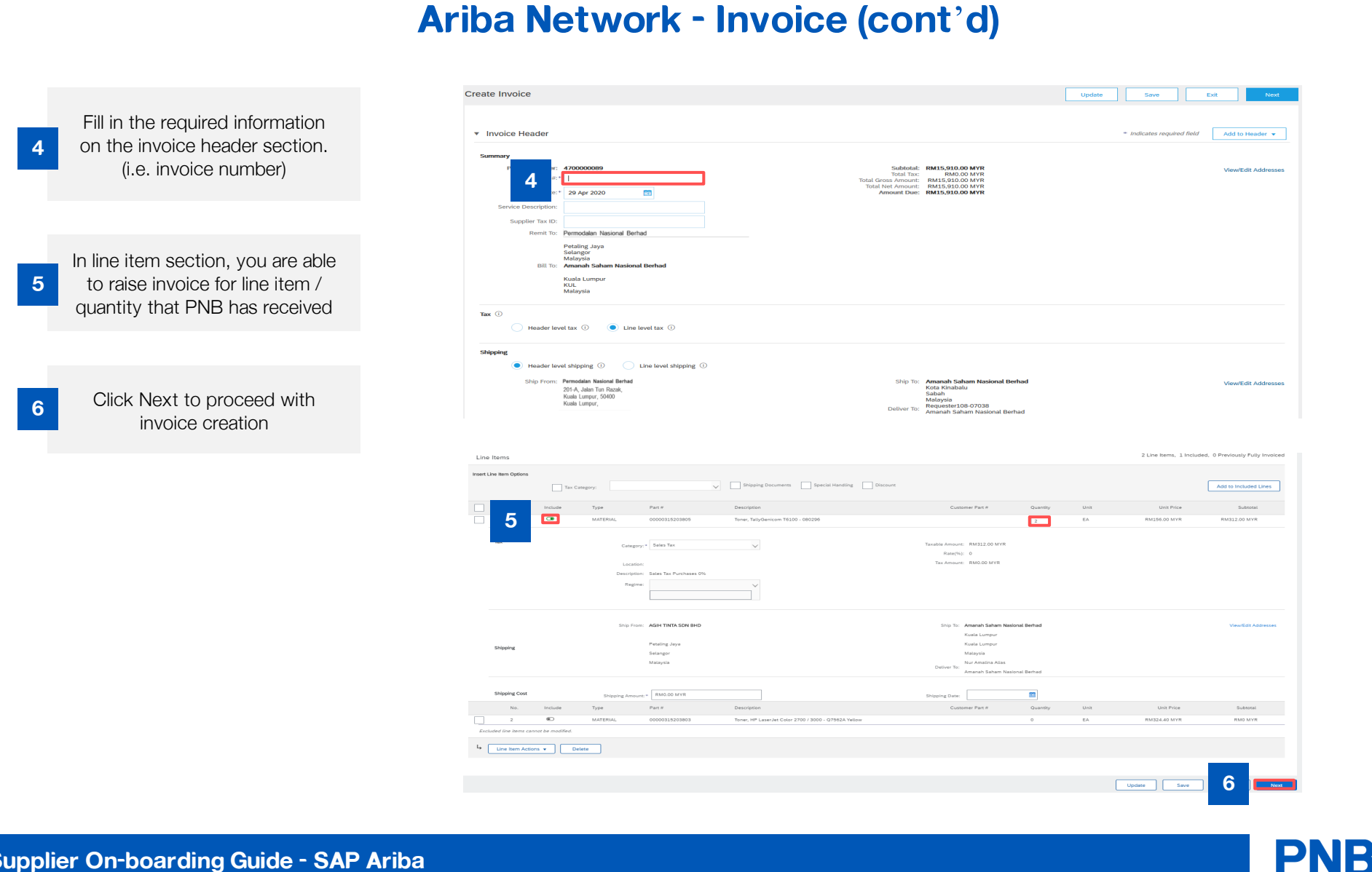

#### Supplier On-boarding Guide - SAP Ariba

```
40
```

#### Ariba Network - Invoice (cont'd) 7 Create Invoice Exit Pre Review the invoice summary Confirm and submit this document. It will be electronically signed according to the countries of origin and destination of invoice. The document's originating con-Invoice and proceed to click Submit Subtotal: Total Tax: RM15,910.00 MYR Invoice Number: INV470000089 to send invoice to PNB Invoice Date: Wednesday 29 Apr 2020 8:00 AM GMT+08:00 Original Purchase Order: 4700000089 RM0.00 MYR RM15,910.00 MYR Total Gross Amount: RM15.910.00 MYR Amount Due RM15,910.00 MYR REMIT TO: BILL TO: SUPPLIER: Permodalan Nasional Berhad Amanah Saham Nasional Berhad Permodalan Nasional Berhad Postal Address: 201-A, Jalan Tun Razak Kuala Lumpur, 50400 Kuala Lumpur Malaysia Postal Address (Default): Accounts Department, 37th Floor, Menara PNB 201-A, Jalan Tun Razak 50400 Kusla Lumpur KUL Malaysia Address ID: 1080 Postal Address: 201-A, Jalan Tun Razak Kuala Lumpur, 50400 Kuala Lumpur Malaysia Supplier can observe the Phone (work): +60 (3) 22055513 Fax (work): +60 (3) 22055513 Purchase Order status change from "Received / Partially BILL FROM CUSTOMER: Received" to "Invoiced / Permodalan Nasional Berhad Permodalan Nasional Berhad - TEST Postal Address: 201-A, Jalan Tun Razak Kuala Lumpur, 50400 Kuala Lumpur Malaysia Postal Address: Tingkat 4, Balai PNB, 201-A Partially Invoiced" Jalan Tun Razak 50400 Kuala Lumpur Malaysia Purchase Order: 470000089 Print + | Download PDF | Export cXML | Download CSV Order Detail Order History **PNB** rchase Order From: Amanah Saham Nasional Berhad Accounts Department, 37th Floor, Menara PNB 2014. Julan Yun Razak 60400 Kulala Lumpur KUL Malayala Phone: +60 (3) 22055513 Fax: +60 (3) 22055513 Permodalan Nasional Berhad 8 (Invoiced) 4700000089 Permodalan Nasional Berhad 201-A, Jalan Tun Razak Kuala Lumpur, 50400 KUL Malaysia Phone: +60 (3) 22055543 Fax: +60 (3) 22055543 Email: phbtestouppler2@gmail.com ount: RM15,910.00 MYR Payment Terms (1) NET 30 Related Documents: 1 INV4700000089 Comments Comments Type: Terms and Conditions Body-Click Here to view Purchase Order Terms for Goods and Services Body-Click Here to view Purchase Order Terms for Goods and Services Description of the Condition of the Condition Comments Other Information Company Code: 108 Purchasing Unit Name: Amanah Saham Nasional Berhad Ship All Items To Bill To Deliver To Amanah Saham Nasional Berhad ASNB Unit Bergerak Zon Sabah Tingkat Bawah din Sau, No. A-0. 418 A-1-18 Biston Sautera Avenue, Jalan Coastal Biston Sabah Malayala Saha Coasta (2002) Pinon: + e0 (3) 7720890 Emait: protehandes @gonal.com Amanah Saham Nasional Berhad Accounts Department, 37th Floor, Menara PNB 201-A, Jalan Tun Razak 50400 Kuala Lumpur Requester108-07038 Amanah Saham Nasional Berhad KUL Malaysia Phone: +60 (3) 22055513 Fax: +60 (3) 22055513

Supplier On-boarding Guide - SAP Ariba

8

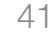

**PNB** 

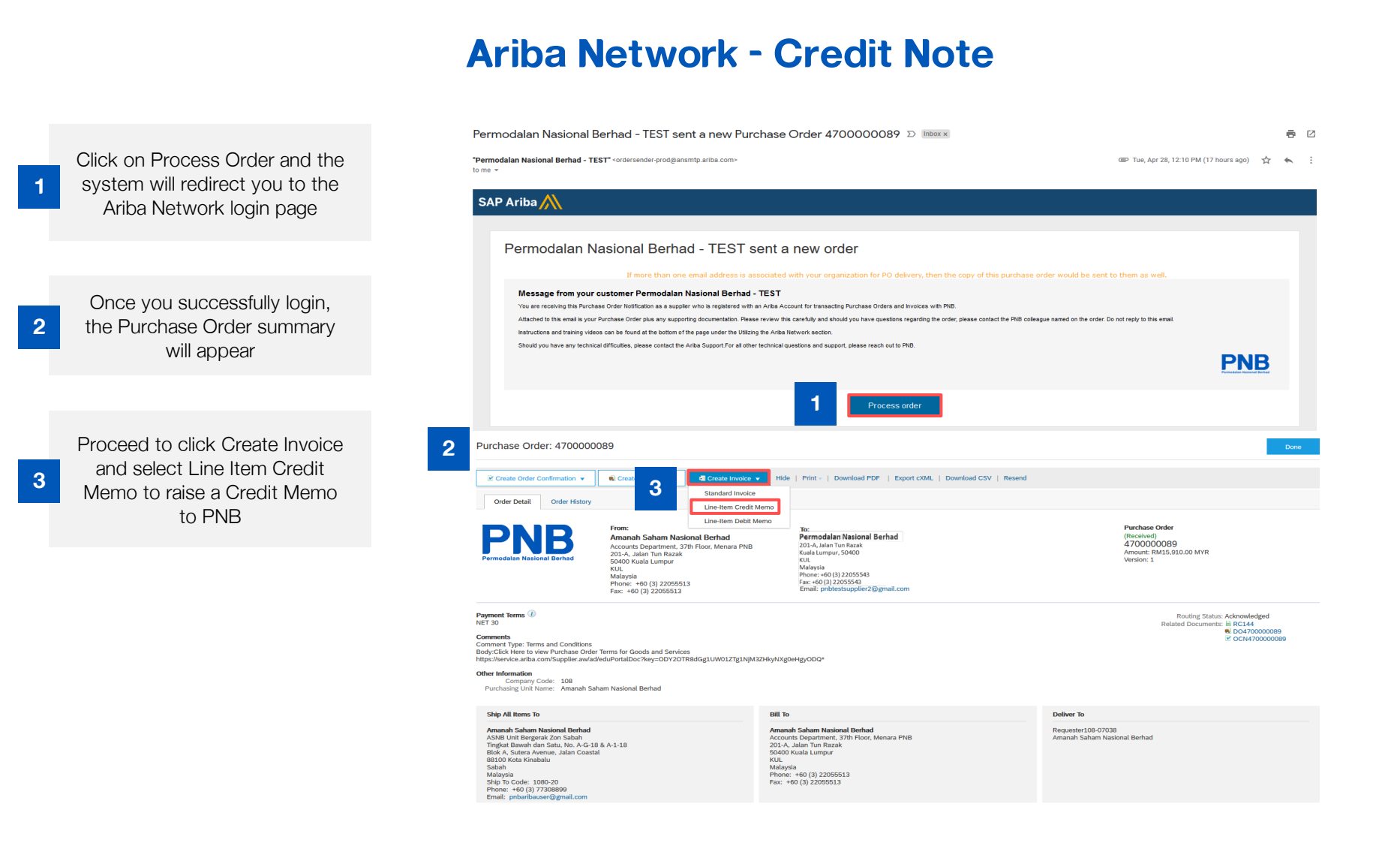

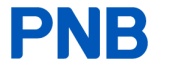

## Ariba Network - Credit Note (cont'd)

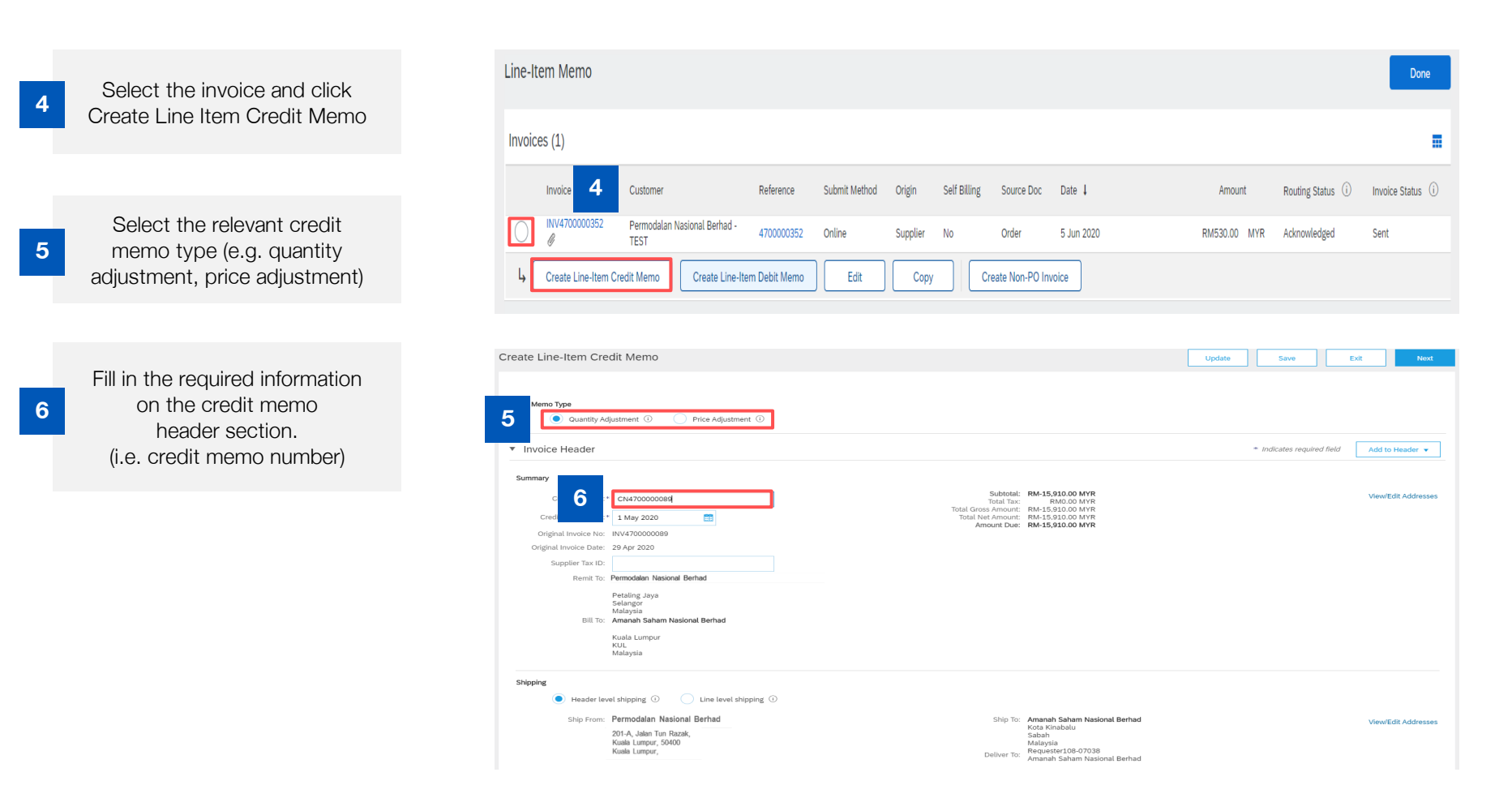

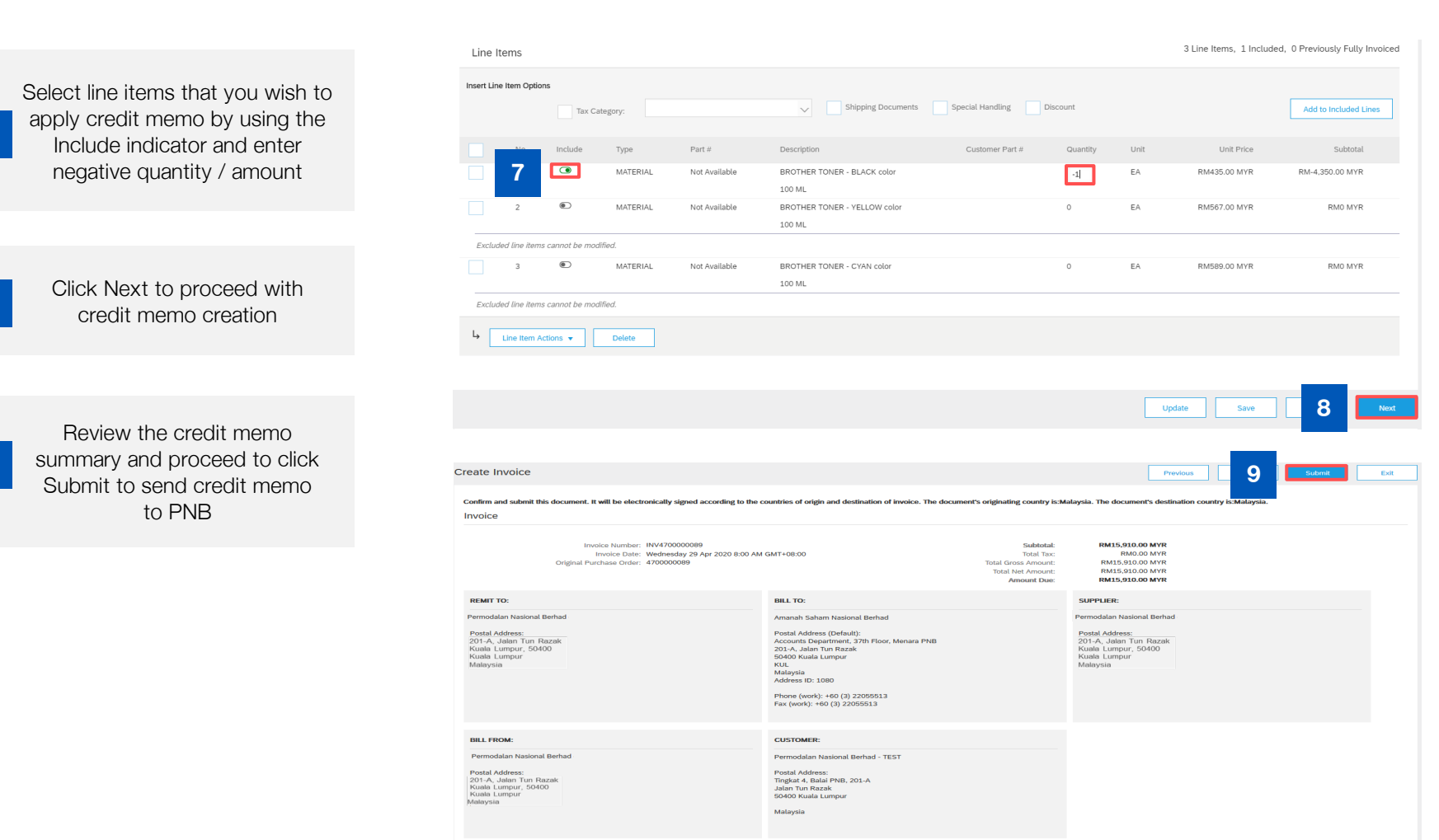

### Ariba Network - Credit Note (cont'd)

8

9

### Ariba Network - Credit Note (cont'd)

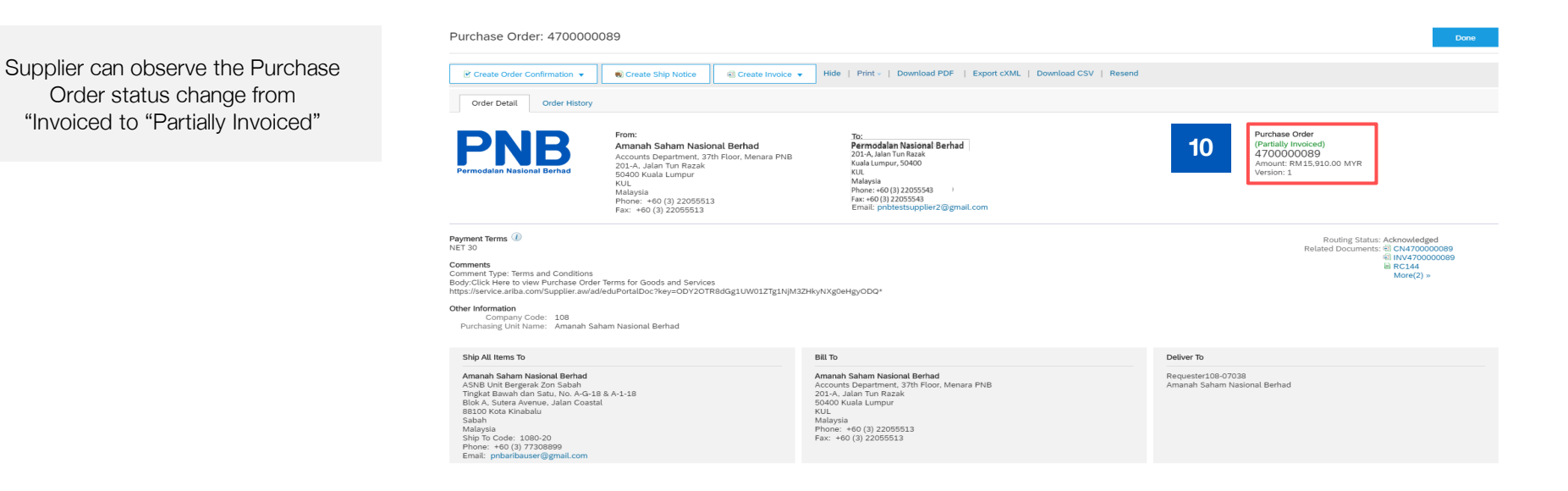

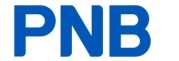

## Part 5: PNB Procurement Support

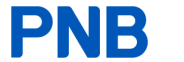

# Our procurement portal will have information and guides to assist you if you require

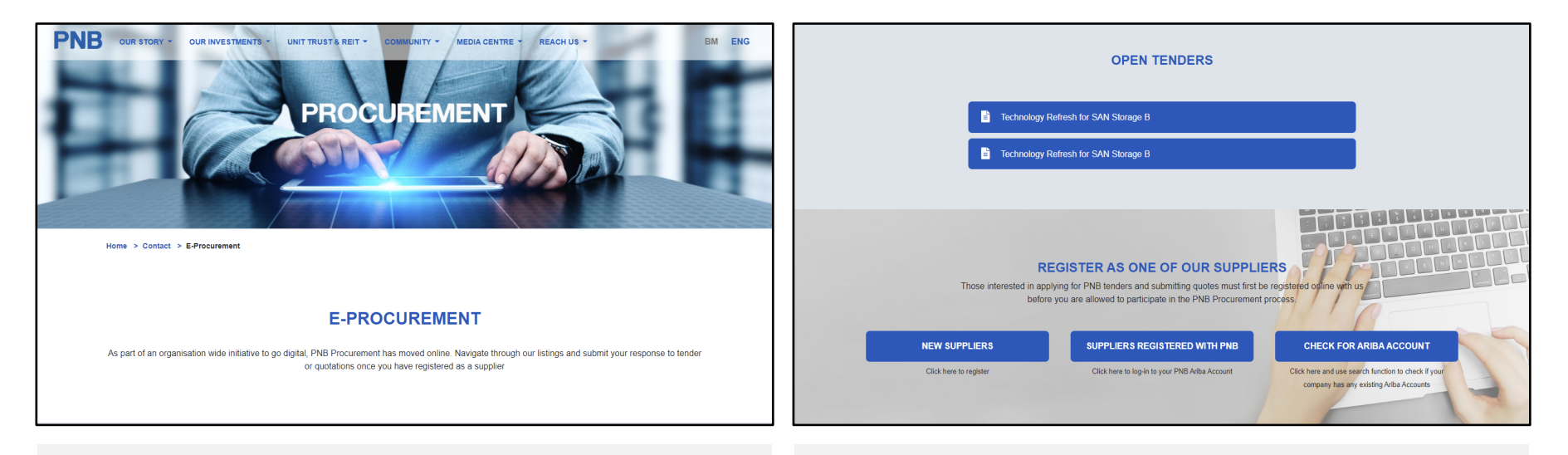

- You can access our website heading to <u>www.pnb.com.my</u>.
- Please head to Home > Contact > E-Procurement to find further information regarding you as our PNB suppliers
- You will be able to access our website as of today's summit and able to accesss the information within our website
- Within our website you will be able to find the list of open tenders that are currently listed
- You can also register as a:
  - 1. New supplier to PNB and SAP Ariba
  - 2. Log into your registered PNB Ariba account
  - 3. Check for any existing Ariba ccounts that your company may already have

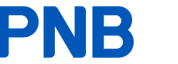

# Our procurement portal will have information and guides to assist you if you require

|                                                      |                                                                                         | BEFORE YOU BEGIN                                                                                                    |                                                                             |
|------------------------------------------------------|-----------------------------------------------------------------------------------------|----------------------------------------------------------------------------------------------------|-----------------------------------------------------------------------------|
| We would like to remin<br>the registration. Please   | nd you to please ensure all require<br>refer to the attached pdf for a full<br>PNB. You | ed information, including supporting documents and certifications<br>list of required documents. Once you have registered, your busi<br>will be notified by email after a successful registration. | , are prepared in order to complete<br>ness information will be reviewed by |
|                                                      | List of required docu                                                                   | uments                                                                                                    |                                                                             |
|                                                      |                                                                                         | GUIDELINES                                                                                                    |                                                                             |
|                                                      | Participation in sou                                                                    | rcing event                                                                                                    |                                                                             |
|                                                      | Having trouble logg                                                                     | jing in                                                                                                    |                                                                             |
|                                                      | Step-by-step guide                                                                      | on signing up                                                                                                    |                                                                             |
|                                                      | Add a new user                                                                          |                                                                                                    |                                                                             |
|                                                      | E Terms and condition                                                                   | 15                                                                                                    |                                                                             |
|                                                      |                                                                                         |                                                                                                    |                                                                             |
|                                                      | Need help? Pleas                                                                        | se contact 🤳 603 - 2050 5500 🖾 pnbvendor@pnb.com.my                                                                                                    |                                                                             |
|                                                      |                                                                                         |                                                                                                    |                                                                             |
| Level 4, Balai PNB                                   | BERHAD                                                                                  | O Instagram in LinkedIn                                                                                                    | Contact Contact                                                             |
| 201-A, Jalan Tun Razak<br>50400 Kuala Lumpur, Malays | sia                                                                                     | Facebook > Youtube                                                                                                    | Email                                                                       |
|                                                      | © Copyright                                                                             | 009307614<br>Silemap I Disclahmer<br>2019 Permodalan Nasional Berhad (38218X), All Rights Reserved.                                                                                                |                                                                             |

- Within our procurement microsite, you will be able to find multiple sources of information for you reference, including:
  - 1. List of required documents
  - 2. Participating in PNB sourcing events in SAP Ariba
  - 3. Log in help
  - 4. Step-by-step guide to sign up/create a SAP Ariba account
  - 5. Add new user(s) to your exesting PNB SAP Ariba account
  - 6. Terms and condition

## You can also request for assistance from SAP by accessing the Ariba Exchange Network Community

| Ariba | Netw  | ork    |          |         |          | Compar Click the Help Help                      | Center >> |
|-------|-------|--------|----------|---------|----------|-------------------------------------------------|-----------|
| HOME  | INBOX | OUTBOX | CATALOGS | REPORTS | MESSAGES | External Document  CSV Carter'' link CSV Create | 9 ▼       |

• From the Help link, access the Learning Center for Product Documentation or the Support Center to Contact Support

| Ariba Exchange User Community                                                                                                    |                                              |  |
|----------------------------------------------------------------------------------------------------|----------------------------------------------|--|
| Search                                                                                                    | Q                                            |  |
| User Community Home                                                                                                    |                                              |  |
| Popular Topics                                                                                                    | Sort by: Relevance <b>•</b>                  |  |
| Introducing the help center     Welcome to the help center. The help center redefines how users find     answers to their questions and how they get help. You now have quick     access to all SAP Arias help content, including how-to tutorials, FAQs,     and official product documentation. We will also use the help center to     let you know     My dashboard     # 4 • 0 comments • 1141 views • edited Feb 22 2017 | Matthew Hawk<br>Content Creator<br>SAP Ariba |  |
| Ariba Network Q1 2017 release guide [PDF]<br>Learning Center > Product Documentation<br>This guide provides detailed information about Ariba Network features<br>for the Q1 2017 release. The content in this guide is applicable to all<br>countries.<br>Spotlight<br>1 • 0 comments • 671 views • edited May 08 2017                                                                                                    | Ariba 🛝<br>Documentation                     |  |
| Ariba Network Q3 2016 Release Guide [PDF]<br>Learning Center > Product Documentation                                                                                                    | Ariba 📈<br>Documentation                     |  |

| L  | earning Center                                                                                                    |
|----|----------------------------------------------------------------------------------------------------|
| Pı | roduct Documentation                                                                                                    |
| •  | Getting started<br>– Introduction to Ariba Network 🚱<br>– SAP Ariba technical requirements 🕑                                                                                                    |
| Ì  | Catalogs                                                                                                    |
| •  | Payments and discounting                                                                                                    |
| •  | Administration and Configuration - Ariba Network buyer administration guide (2) - Ariba Network guide to invoicing (2) - Supply chain collaboration integration and configuration guide (2) - Using test accounts in Ariba Network (2) - Using test accounts in Ariba Network (2) - Ariba Network guide to invoice conversion (2) - SAP Ariba cloud solutions integration backward compatibility Policy (2) - Ariba Network performance testing policy (2) - Ariba Network single sign-on (2) |
| ľ  | Supplier enablement                                                                                                    |
| Þ  | cXML and ERP integration                                                                                                    |
| Þ  | Cloud integration tools and adapters                                                                                                    |

| Ariba Exchange User Community                                                                  |             |  |  |  |  |  |
|------------------------------------------------------------------------------------------------|-------------|--|--|--|--|--|
| Search                                                                                         | Q           |  |  |  |  |  |
| Support Center                                                                                 |             |  |  |  |  |  |
| I need help with HOW TO CALL ARIBA                                                             | Update      |  |  |  |  |  |
| Webinar: Creating Electronic Catalogs                                                          |             |  |  |  |  |  |
| As a supplier, how do I get help / support by phone?                                           |             |  |  |  |  |  |
| Why am I not receiving emails from Ariba?                                                      |             |  |  |  |  |  |
| How do I add users to my company's Ariba account?                                              |             |  |  |  |  |  |
| How to get notified through email about your SAP Ariba subscriptions                           |             |  |  |  |  |  |
|                                                                                                | ◀ 1 2 3 8 ► |  |  |  |  |  |
| Can't find what you are looking for? Let us help you.<br>Choose your communication preference: |             |  |  |  |  |  |
| Get help by email                                                                              |             |  |  |  |  |  |
| $\overline{\mathbb{F}}_{\mathcal{T}}^{\mathbb{P}}$ Get help by live chat                       |             |  |  |  |  |  |
| Get help by phone Estimated wait in minutes: 2                                                 |             |  |  |  |  |  |
| Attend a live webinar                                                                          |             |  |  |  |  |  |

## You can also request for assistance from SAP by accessing the Ariba Exchange Network Community (cont'd)

| Ariba | a Netw | vork   |          |         |          | Company Settings 🔻 Marie          | ▼ Help Center >> |
|-------|--------|--------|----------|---------|----------|-----------------------------------|------------------|
| НОМЕ  | INBOX  | OUTBOX | CATALOGS | REPORTS | MESSAGES | External Document   CSV Documents | Create 🗸         |

• From the Help link, access the Learning Center for Product Documentation or the Support Center to Contact Support

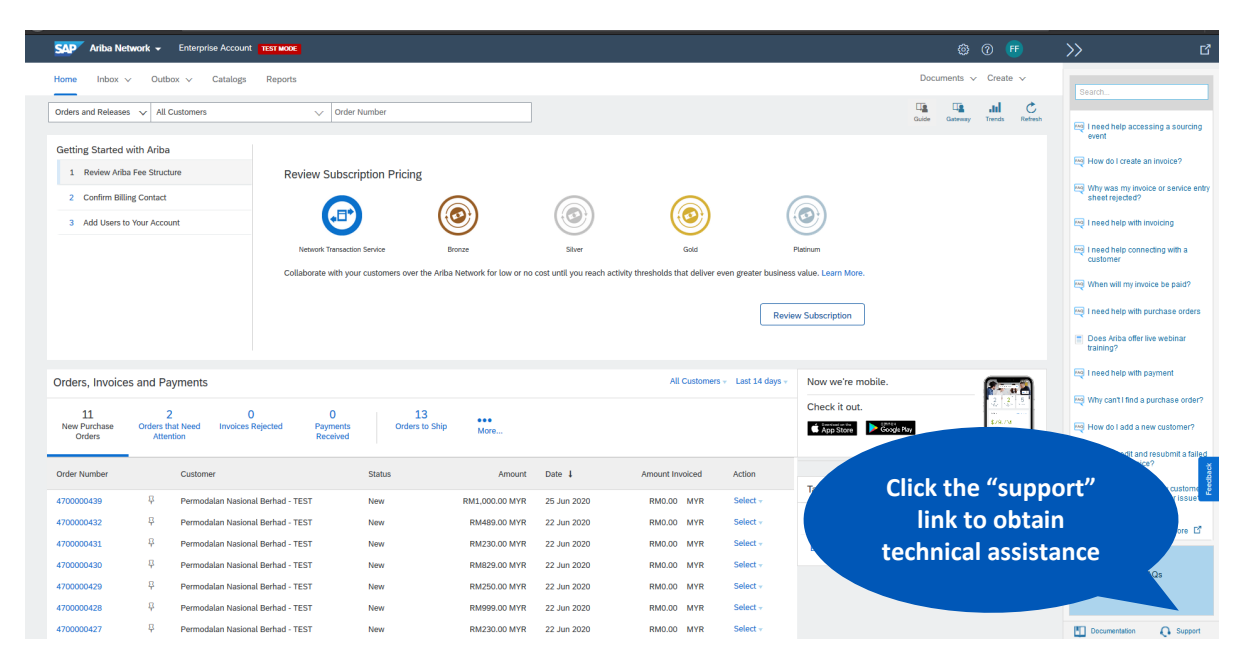

## You can also request for assistance from SAP by accessing the Ariba Exchange Network Community (cont'd)

| Ariba | a Netw | vork   |          |         |          | Company Settings 🔻 Marie         | ▼ Help Center >>    |
|-------|--------|--------|----------|---------|----------|----------------------------------|---------------------|
| номе  | INBOX  | OUTBOX | CATALOGS | REPORTS | MESSAGES | External Document  CSV Documents | Create <del>v</del> |

From the Help link, access the Learning Center for Product Documentation or the Support Center to Contact Support

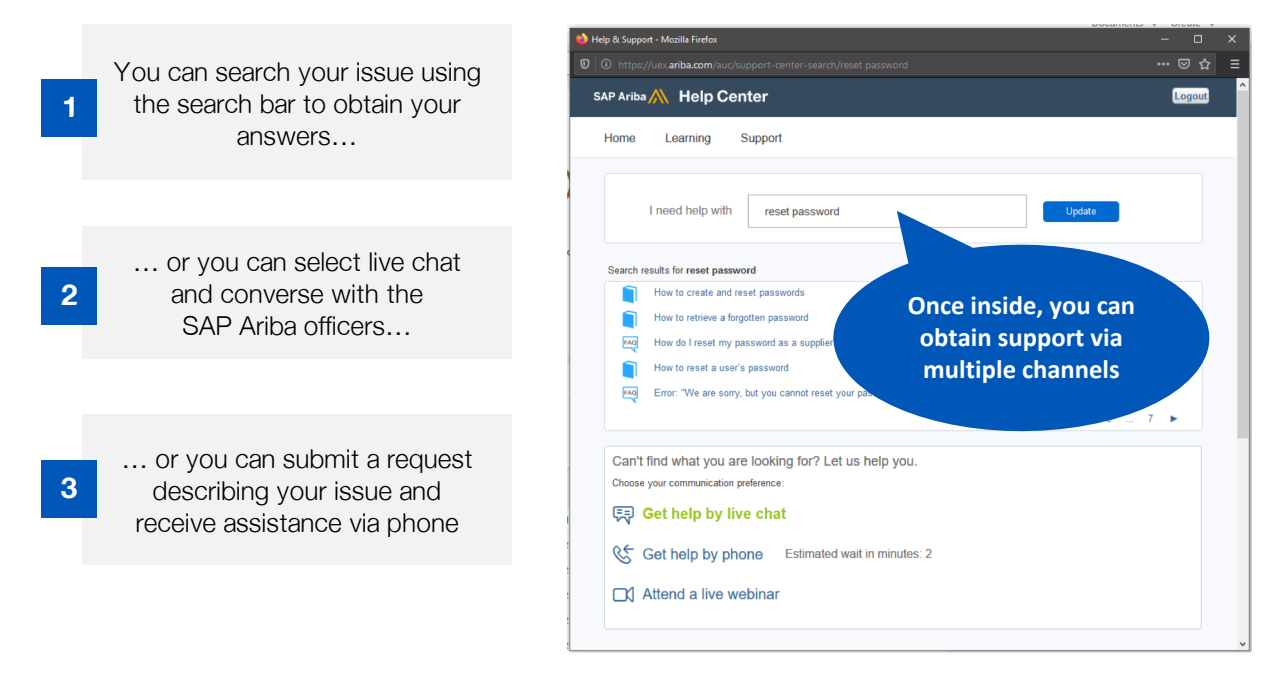

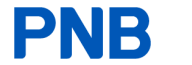

# We have a dedicated team of officers to answer any of your transaction queries, questions and clarifications

If you have any questions and clarifications, please do not hesitate to contact our dedicated PNB Procurement via email or phone.

Our office hours are from: Monday to Friday, 8.30 AM to 5.30 PM.

| $\checkmark$            | Νο | Description                    | Email                        |  |  |
|-------------------------|----|--------------------------------|------------------------------|--|--|
|                         | 1  | PNB Procurement Email          | pnbvendor@pnb.com.my         |  |  |
| $\overline{\mathbf{S}}$ | No | Description                    | Contact Number               |  |  |
|                         | 1  | PNB Procurement Contact Number | 03-2035 1603 or 03-2035 1602 |  |  |

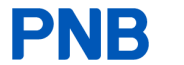

## Part 6: Frequently Asked Questions (FAQs)

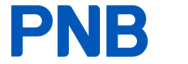

## **Frequently asked questions**

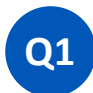

#### Is there a cost for transacting business on the Ariba Network?

For Standard Account, there are no applicable fees. While for Enterprise Account, the rate can be applied based on the package subscription and the number of invoices issued accordingly.

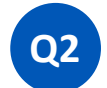

#### Can I still use Standard Account to conduct transaction with PNB?

Yes, you are more than welcomed to use the SAP Ariba Standard Account to continue to do conduct transactions with PNB.

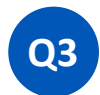

#### Can we recall if any wrong submission on the invoice and order confirmation?

Invoices cannot be deleted from your Ariba account but you can fix the invoices. Please head to <u>https://uex.ariba.com/auc/node/1598</u> to further understand how to fix invoices.

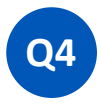

#### Can we do any amendments to the invoices once we submit it into the system?

If you need to amend on an invoice you've already submitted, the invoice must have a status of Failed or Rejected. Please head to <a href="https://uex.ariba.com/auc/node/1039">https://uex.ariba.com/auc/node/1039</a> further understand how to amend invoices.

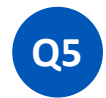

### If I have received a PO from PNB not from Ariba, how do I process it?

If you have a received a PO from us that is not originated from SAP Ariba, please use the current process to process your PO.

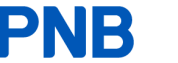

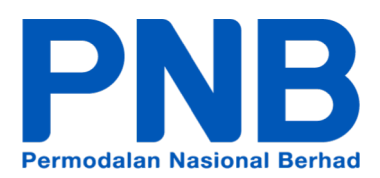